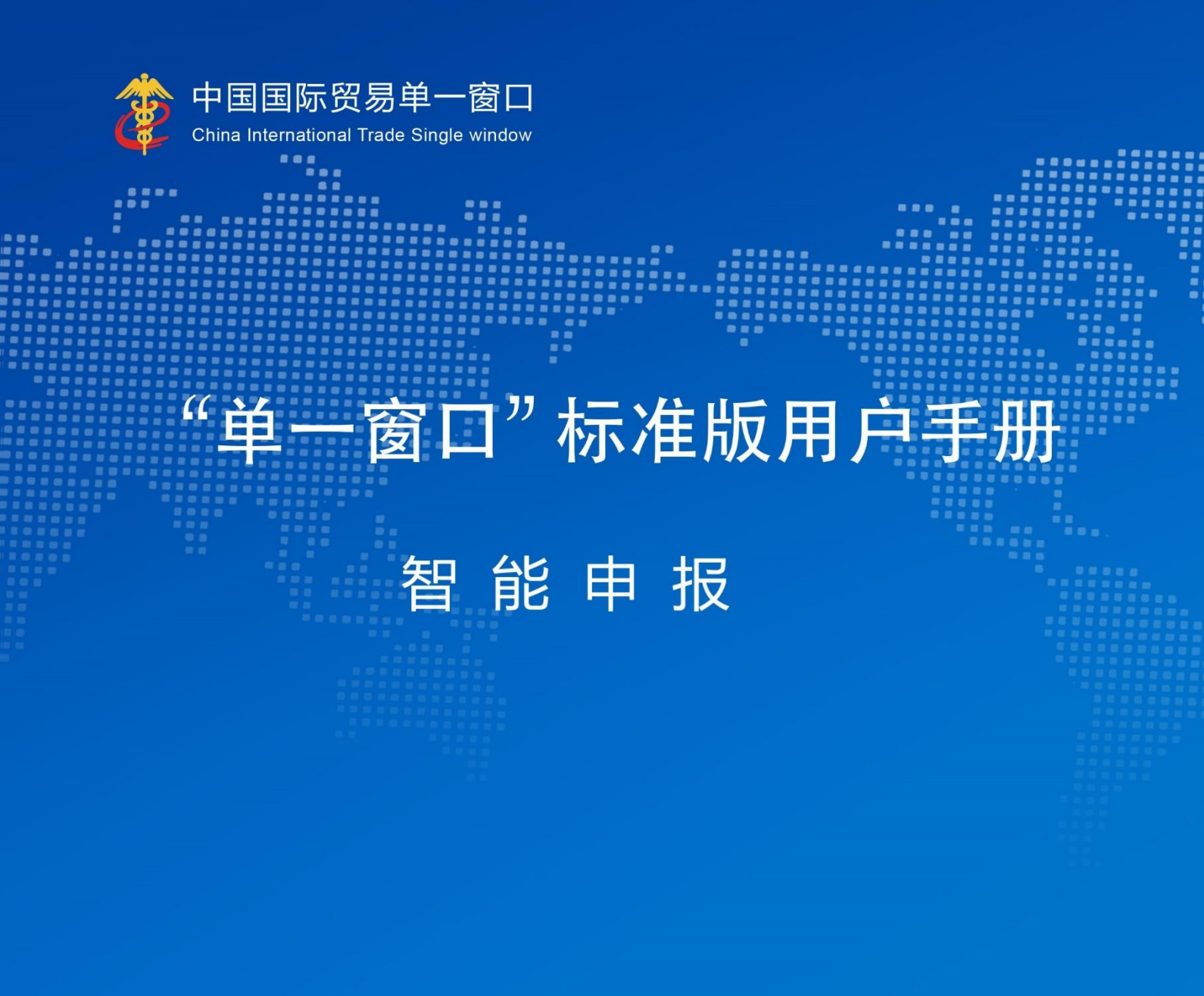

# 中国电子口岸数据中心

| 第一篇 前言                  | 3  |
|-------------------------|----|
| 第二篇 使用须知                | 3  |
| 2.1 门户网站                |    |
| 2.2 系统环境                |    |
| 2.3 重要提醒                |    |
| 2.4 通用功能                |    |
| 第三篇 智能辅助申报系统介绍          | 6  |
| 31 功能符合                 | 6  |
| 3.1 功能间升<br>3.0 进入武浪中系统 |    |
| 5.2 近八或返山示坑             | 0  |
| 第四篇 智能辅助申报系统            | 10 |
| 4.1 智能辅助申报启用            | 10 |
| 4.2 智能辅助申报预配置           |    |
| 4.2.1 界面录入说明            |    |
| 4.2.2 操作(按钮)            |    |
| 4.3 智能辅助申报标记操作          | 17 |
| <i>4.3.1 界面录入说明</i>     |    |
| 4.3.2 操作(按钮)            |    |
| 4.4 智能辅助申报执行            | 25 |
| 4.4.1 界面录入说明            |    |
| 4.4.2 操作(按钮)            | 27 |
| 4.5 智能辅助申报查询            | 29 |
| 4.5.1 界面录入说明            |    |
| 4.5.2 操作(按钮)            |    |
| 4.6 税费确认查询              |    |
| 4.6.1 界面录入说明            |    |
| 4.6.2 操作(按钮)            |    |

## 第一篇 前言

根据学习贯彻习近平新时代中国特色社会主义思想主题教育有关工作部署要求,海关总署深入 学习贯彻党的二十大精神推动"深学习、实调研、大交流、抓落实"有关工作部署要求,数据中心 围绕"智慧海关"建设,聚焦地方基层需求和企业诉求,着力破解企业在实际货物通关流程中的堵 点、痛点、难点问题迫在眉睫。国际贸易"单一窗口"(以下简称"单一窗口")建设实施以来, 数据中心通过持续优化"单一窗口"各应用业务流程,在"减优提降"(减环节、优流程、提效率、 降成本),持续改善营商环境,促进贸易便利,取得了明显成效。随着国际贸易的不断发展,随着 "单一窗口"的全面应用推广,随着企业信息化系统水平逐渐完善,如何从讲政治的高度去认识和 积极践行"智慧海关"建设和"智关强国"行动,结合本单位本领域的工作主动融入大局时不我待。 为进一步支持企业按需申报,推进货物通关便利化、操作便捷化、智能灵敏化,逐步创新对企服务 模式,数据中心针对性先后在拱北关区、深圳关区开展调研,实地了解企业信息化现状,验证完善 "单一窗口"申报智能化解决对策,目前已研究提出"单一窗口"申报智能化初步方案。

针对目前有2万余家企业采用导入方式对接"单一窗口",导入报关单已占申报总量70%的情况, 结合企业自身信息化系统完善、具备较高单据质量和较强风控能力的发展现状,研发"单一窗口" 智能化申报模块,企业报关单证导入"单一窗口"后,系统自动调取待申报数据,并根据企业预定 规则触发申报操作,申报结果通过界面查询、信息推送等方式通知企业。给进出口企业提供本地化、 个性化服务需求,根据不同规模、不同业务类型、不同信息化水平的企业,去满足不同企业身份的 服务需求,助力企业快速通关。

## 第二篇 使用须知

## 2.1 门户网站

"单一窗口"标准版为网页形式,用户打开浏览器输入https://www.singlewindow.cn即可访问。

### 2.2 系统环境

#### • 操作系统

Windows 7 或 10 或 11 (32 位或 64 位操作系统均可)

不推荐 windows XP 系统

浏览器

IE 浏览器 11 及以上版本

Chrome 浏览器 67 及以上版本

## 2.3 重要提醒

#### • 关于登录方式

需要使用卡介质登录才能使用本系统,提交数据时必须保证电子口岸卡介质正确连接在电脑中。同时,连接的电子口岸卡介质,必须与当前登录使用的用户账号所绑定的卡介质一致, 否则系统可能给予"当前卡号 XXXX 与用户注册信息卡号 XXXX 不一致,无法进行申报"等提示。

#### • 关于界面

界面各字段不同底色的填写要求如下:

#### 黄底色字段:

必填项。因相关业务数据有严格的填制规范,如在系统录入过程中,字段右侧弹出红色提示,代表您当前录入的数据有误,请根据要求重新录入。

#### ▶ 灰底色字段:

返填项。不可录入,由系统返填。

#### ▶ 白底色字段:

选填项。根据实际需要填写。

### 2.4 通用功能

#### • 移动页签

如打开的页签较多,点击界面 🗶 或 💌 图标,可将页签名称进行左右移动选择。

#### 折叠/展开菜单

点击右侧展示区——左上角图标,将左侧菜单栏进行折叠或展开的操作。折叠后的左侧菜 单栏只显示图标,效果如下图。

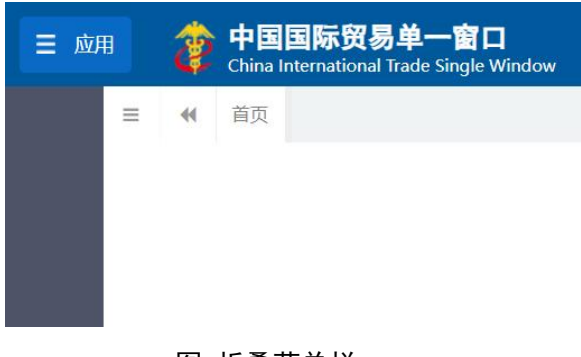

#### 图 折叠菜单栏

### • 选择显示列

点击右侧展示区中的<sup>■</sup> 图标,弹出下拉菜单(如下图),可勾选界面列表中显示的字段, 去掉勾选将该字段进行隐藏。

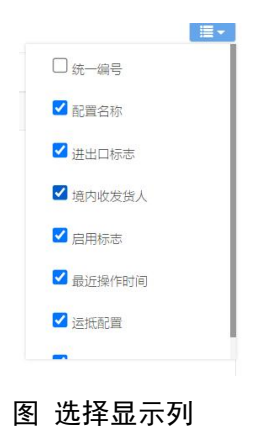

## • 关闭选项卡

点击右侧展示区——右上角图标,弹出下拉菜单(如下图)。选择"关闭全部选项卡"则 将当前展示区内打开的所有页签选项卡全部关闭;如选择"关闭其他选项卡",则除当前停留 显示的页签选项卡之外,关闭其他打开过的选项卡。

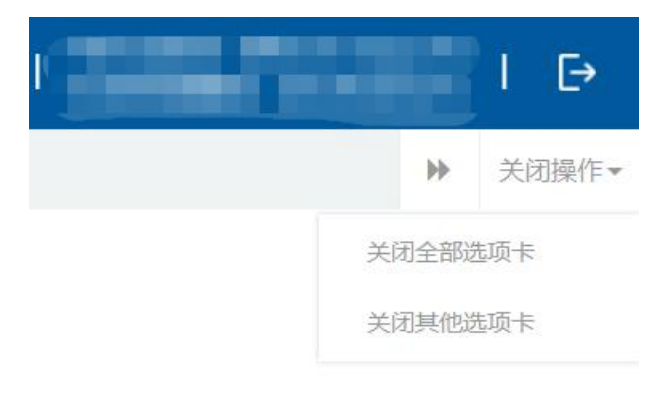

#### 图 关闭选项卡操作

## 第三篇 智能辅助申报系统介绍

## 3.1 功能简介

单一窗口应用部在结合前期调研成果的基础上,基于"单一窗口"货物申报现有业务流 程,建设提供"单一窗口"智能化申报服务功能。企业可以使用法人卡开通智能辅助申报功能, 可以提前预设智能辅助申报配置规则,同时系统会记录智能辅助申报配置操作日志。企业将智 能辅助报关单证(己带智能辅助申报标记)上载导入至"单一窗口",通过企业提前预设的配 置规则触发报关单单据的申报操作,通过登录"单一窗口"货物申报系统录入报关单证或企业 将智能辅助报关单证(未带智能辅助申报标记)上载导入至"单一窗口",通过企业选择需要 进行智能辅助申报的报关单证手动加入到智能辅助申报池,通过企业提前预设的配置规则进行 报关单单据的智能辅助申报操作。智能辅助申报模块同时会提供智能辅助申报日志记录、智能 辅助申报结果查询、智能辅助申报业务统计、智能辅助申报信息推送等服务功能,助力企业大 幅提升申报效率。

## 3.2 进入或退出系统

打开"单一窗口"标准版门户网站(如图 门户网站),点击【业务应用】页签下的【标准版应用】页签字样(如图 业务应用),进入"单一窗口"标准版全部应用的界面(如图 全部应用)。

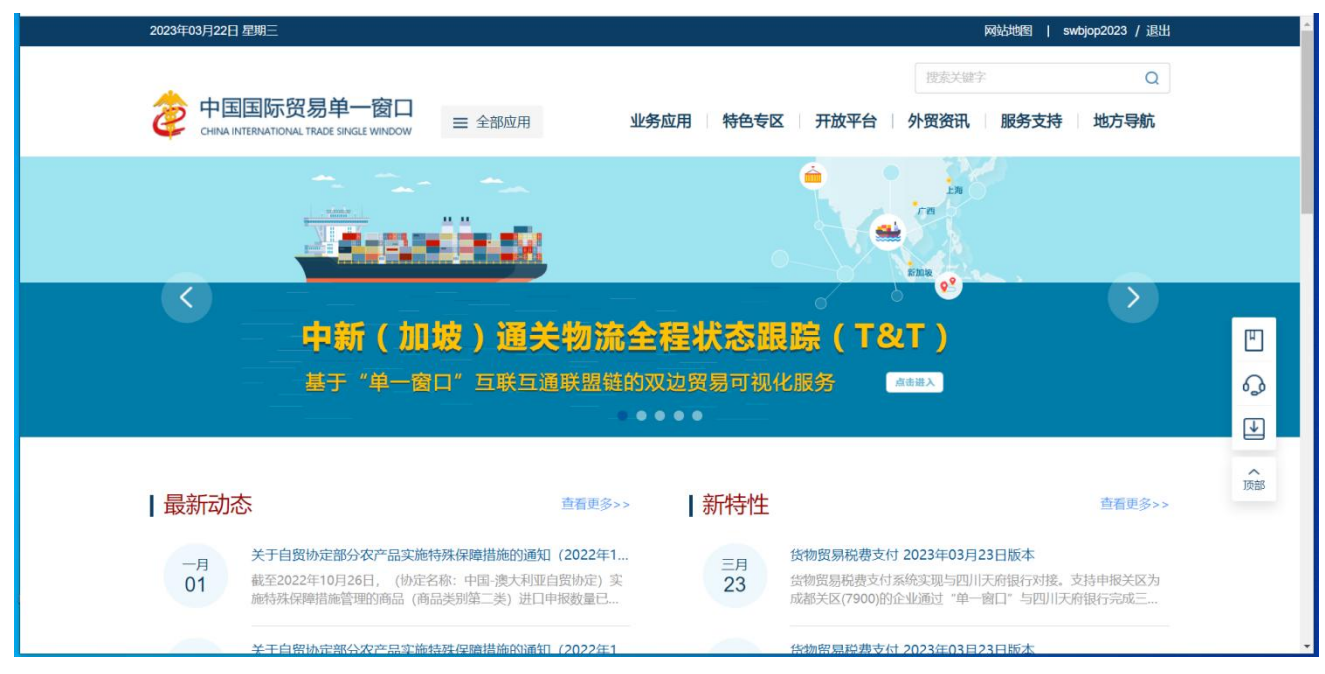

图 门户网站

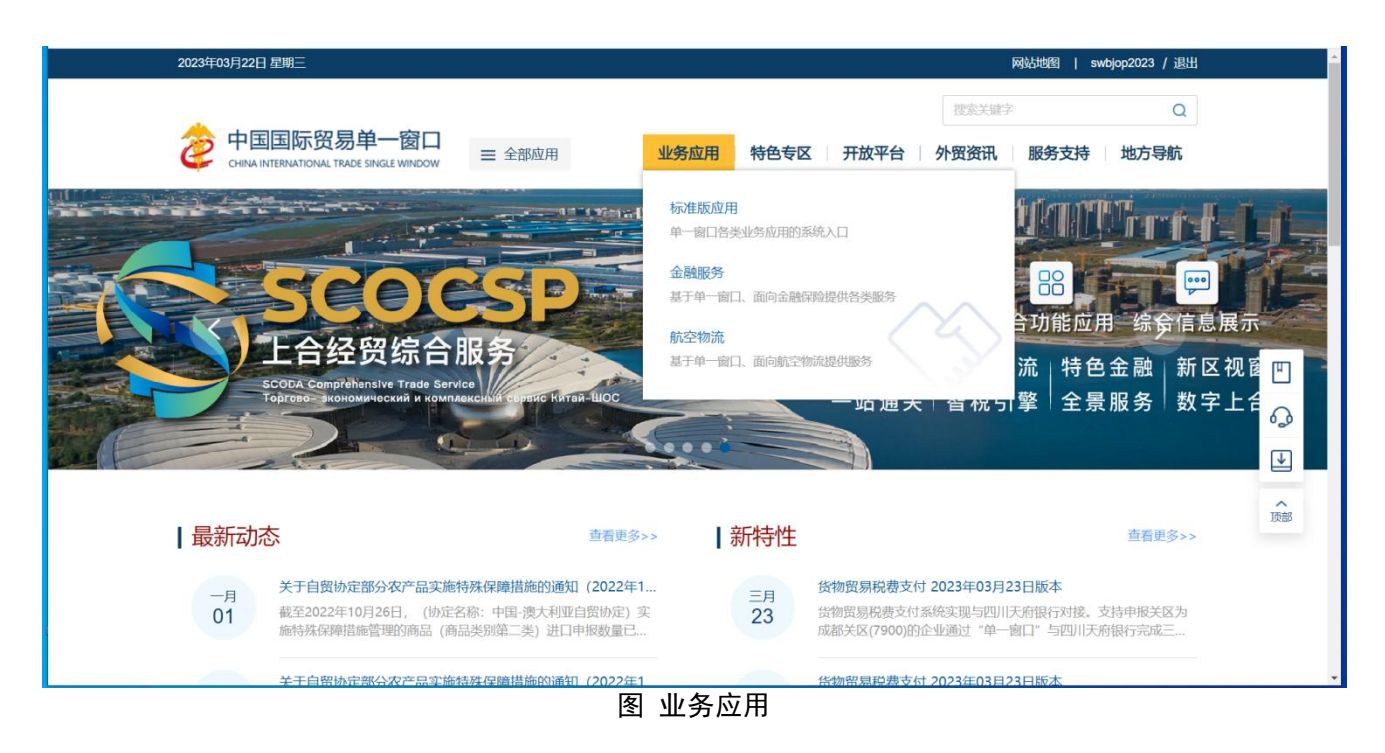

|      |                                             |          | 搜索            | 、鍵字の            |
|------|---------------------------------------------|----------|---------------|-----------------|
|      | <b>下贸易单一窗口</b><br>IONAL TRADE SINGLE WINDOW | 业务应用   特 | 持色专区 开放平台 外贸资 | 讯   服务支持   地方导航 |
| 货物申报 | 货物申报                                        | 集中申报     | 预约通关          | 报关代理委托          |
|      | 海关事务联系系统                                    | 减免税      | 转关单           | 减免税后续           |
|      | 通关无纸化协议                                     | 检验检疫电子证书 | 危险货物申报        | 报关单自助打印         |
|      | 过境运输监管                                      |          |               |                 |
| 税费办理 | 货物贸易税费支付                                    | 个人物品税款支付 | 船舶吨税执照申请      | 邮政缴税联网          |
|      | 寄递物品税款支付 (快件)                               | 政策性返(退)税 |               |                 |
| 加贸保税 | 加工贸易手册                                      | 加工贸易账册   | 保税物流管理        | 保税货物流转          |
|      | 保税担保管理                                      | 委托授权     | 出境加工          | 海关特殊监管区域        |
|      | 资本委长税20万 大厦工目13.600                         | 油色料网上均素  |               |                 |

图 全部应用

在标准版全部应用界面找到货物申报栏目里的货物申报,点击货物申报,页面跳转到登陆 界面(**如图 "单一窗口"标准版登录**)

| 中国国际贸易单一窗口<br>CHINA INTERNATIONAL TRADE SINGLE WINDOW |                                                                                                    |
|-------------------------------------------------------|----------------------------------------------------------------------------------------------------|
|                                                       | 米島豊富       下介质豊家         糸 海榆入島野名       あ記用学名         一 海榆入島田       新田市名         一 海榆入島田       新田市名         一 海榆入島田       新田市名         一 海榆入島田       新田市名         ● 海榆入島田       新田市名         ● 海榆入島田       新田市名         ● 赤榆入島田       新田市名         ● 赤榆入島田       新田市名         ● 赤榆入島田       新田市名         ● 赤榆入島田       新田市名         ● 赤榆入島田       新田市名         ● 赤榆入島田       新田市名         ● 赤榆入島田       新田市名         ● 赤榆入島田       新田市名         ● 赤榆入島田       新田市名         ● 赤榆       田田         ● 赤榆       田田         ● 赤山       田田         ● 赤山       田田         ● 赤山       田田         ● 赤山       田田         ● 赤山       田田         ● 赤山       田田         ● 赤山       田田         ● 赤山       田田         ● 赤山       田田         ● 赤山       田田         ● 赤山       田田         ● 赤山       田         ● 赤山       田         ● 赤山       田         ● 赤山       田 |
| 相关链接: 中国WTO/TBT-SPS通报咨询网 中国技术贸易措施网                    |                                                                                                    |

图 "单一窗口"标准版登录

在 图 "单一窗口"标准版登录 页面中,点击【卡介质】,输入您拥有卡介质的密码,点击 登录按钮,即可进入货物申报一智能辅助申报系统(如图货物申报一智能辅助申报)。

## ◆小提示:

为了保护您业务信息的安全,在业务数据录入、暂存或申报等过程中,您的卡介质请一直插入在读卡器 或电脑中,不可随意插拔。系统将根据卡介质的信息进行用户的身份验证,并对业务数据自动进行电子签名、 加密。

| 三 应用 🎓 中国国<br>China Intern | 际贸易单一窗口   货物申报 Line Line Line Line Line Line Line Line | ☑ 虛                                                             |
|----------------------------|--------------------------------------------------------|-----------------------------------------------------------------|
| 货物申报 〈                     | ☴ 44 首页                                                | ★ 辺操作     ★                                                     |
| 两步申报 〈                     | 待办事项                                                   | <b>刷新</b> 系统公告                                                  |
| 进口整合申报 〈 出口整合申报 〈          | ▶ 重後通知(994条)                                           | → 关于机电类商品"产品资质" 界面"许可证编号"字段的录入指南 2022/12/29                     |
| 智能申报 〈 海关通知查询 〈            | 與這出這個如(323条)                                           | ]                                                               |
| 综合查询 <                     | 电子底映查检通知(2487条)                                        |                                                                 |
| 修撤单 < 低值快速货物 <             | 技术贸易措施提醒                                               | 25>> 版本说明 更多>>                                                  |
| 重传/补传                      | 与你单位出口贸易情况相关的最新技术贸易措施(1条) 最新 2023                      | -07-10<br>1.优化"掌上单一窗口"APP中"报关单查询"模块,增加报关单核对单及通知书查<br>2023-10-31 |
| 整合初始值设置                    | 与你单位出口贸易情况相关的最新技术贸易措施(2条) 2023                         | -07-10<br>间下载、报关单直验通知查问、海关通知查问、海关通知消息提醒等功能完善报关<br>单详悟查问功能。      |
| 检验检疫无纸化 〈                  | 与你单位出口贸易情况相关的最新技术贸易措施(2条) 2022                         | -12-13                                                          |
| 转关无纸化 〈                    | 与你单位出口贸易情况相关的最新技术贸易措施(2条) 2022                         | -12-13                                                          |
| 拟证出证                       | 与你单位出口贸易情况相关的技术贸易措施(10条)                               | -10-27                                                          |
| 内贸货物 〈                     |                                                        |                                                                 |
| 出入境检验检疫申请数据查<br>询<br>      |                                                        |                                                                 |

图 货物申报-智能辅助申报

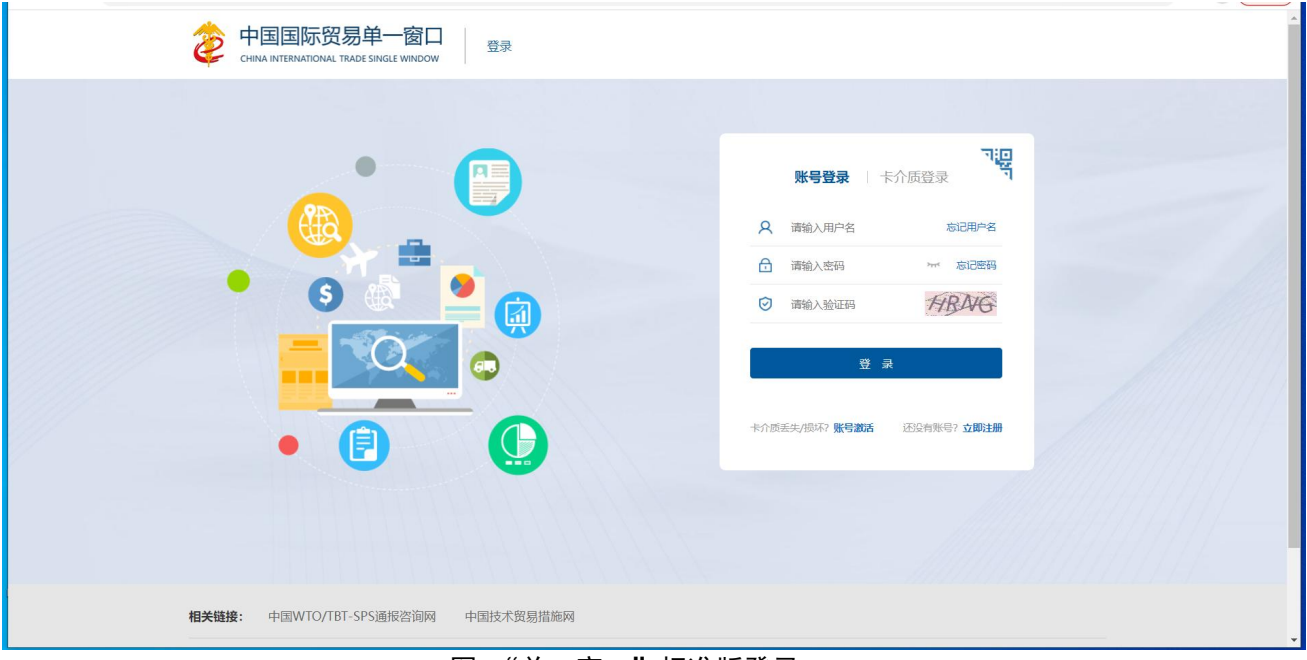

图 "单一窗口"标准版登录

## 第四篇 智能辅助申报系统

## 4.1 智能辅助申报启用

企业法人用户使用卡介质登录"单一窗口"货物申报系统,点击"智能辅助 申报-智能辅助申报启用"菜单,进入智能辅助申报启用界面。

| Ξ ** 首次 智能辅助申报启用 ○                                                | ⋫ 关规操作                                                                                                    |
|-------------------------------------------------------------------|----------------------------------------------------------------------------------------------------|
| 智能辅助申报启用                                                          |                                                                                                    |
| 智能辅助申报服务是对报关单传统申报方式的智能化升级,使用智能辅助申报服务,企                            | 业只需预先配置规则,一键启动智能辅助申报功能,即可实现无人值守批量申报,简化企业操作。                                                               |
| *了解更多,可参考《智能辅助申报用户手册》                                             |                                                                                                    |
| <ul> <li>         をおけたを物体に感         <ul> <li></li></ul></li></ul> | <ol> <li>一次由母智能辅助申报功能使用权限</li> <li>預设一次智能辅助申报规则</li> <li>批量多次导入带智能辅助申报防记单据</li> <li>一键执行智能辅助申报</li> </ol> |
|                                                                   | 已启用                                                                                                    |
|                                                                   | 毒 報 · 你如                                                                                                  |

图 智能辅助申报

点击"立即启用"按钮,进入智能辅助申报启用界面,需持法人卡进行启用, 启用前,请仔细阅读本须知各条款,勾选"已知悉并同意"后,点击立即启用。

| 三 📢 首页 智能辅助申报启用 ◎ 智     | 能辅助申报启用 🛛                            |                                   |                         |          | ▶ 关闭操作 |
|-------------------------|--------------------------------------|-----------------------------------|-------------------------|----------|--------|
| 智能辅助申报启用                |                                      |                                   |                         |          |        |
| 0 需持法人卡进行启用, 启用前, 请仔细阅读 | 本须知各条款!确认完成后,则视为贵企业                  | 正式启用智能辅助申报便用权限。                   |                         |          |        |
| 企业中文名称                  | 统一社会信用代码                             | 海关注册编码                            | 法定代表人                   | 开通日期     |        |
|                         |                                      |                                   |                         |          |        |
| 当您启用智能辅                 | 助申报功能时,将被视为已阅读和接                     | 受以下声明内容:                          |                         |          |        |
|                         |                                      | 用户须知                              |                         |          |        |
| 一、智能辅助申<br>报关企业使用该功能    | 报功能是中国国际贸易"单一窗口"<br>完成预先设置自动化检查规则后,启 | 为货物申报功能智能化升级而开;<br>动智能申报操作,实现无人值守 | 发的一项系统功能。进出口货物<br>自动申报。 | 收发货人、    |        |
| 二、该功能与中<br>种申报方式。       | 国国际贸易"单一窗口"货物申报复                     | 他功能同时对外提供服务,进出                    | 口货物收发货人、报关企业自主          | 选择使用何    |        |
|                         |                                      |                                   |                         | ○ 已知悉并同意 |        |
|                         |                                      | 立即启用                              |                         |          |        |

图 智能辅助申报启用

|   | 《 首页 智能辅助申报启用 ◎                                            | 智能辅助申报启用 🛽                                                                                                 |                 |                                                                               |                         | ₩ | 关闭操作 |
|---|------------------------------------------------------------|----------------------------------------------------------------------------------------------------|-----------------|-------------------------------------------------------------------------------|-------------------------|---|------|
| 雀 | 2 <b>能辅助申报启用</b><br>9 需持法人卡进行启用,启用前,请行                     | 4個阅读本须知各条款! 确认完成后,则视为贵企业I                                                                                  | E式启用智能辅助申报使用权限。 |                                                                               |                         |   |      |
|   | 企业中文名称                                                     | 统一社会信用代码                                                                                                   | 海关注册编码          | 法定代表人                                                                         | 开通日期                    |   |      |
|   | 一、智能<br>报关企业使用<br>二、该功师<br>种申报方式。<br>三、进出口<br>四、进出口<br>帮助。 | ■助申报功能是中国国际贸易"单一番 提<br>该功能完成预先设置自动化检查规则!<br>能与中国国际贸易"单一窗口"货物<br>口货物收发货人、报关企业使用该功能遇到<br>口货物收发货人、报关企业使用该功能遇到 |                 | 党的一项系统功能。进出口货物收<br>目动申报。<br>口货物收发货人、报关企业自主这<br>代承担相同的法律责任。<br>单一窗口"客户服务热线等方式函 | 2发货人、<br>排霍使用何<br>東取支持和 |   |      |
|   |                                                            |                                                                                                    |                 |                                                                               | ◎ 已知悉并同意                |   |      |
|   |                                                            | 返回                                                                                                    | 已启用             |                                                                               |                         |   |      |

图 智能辅助申报开通

## ❖小提示:

本系统智能辅助申报启用功能只能使用企业法人卡进行操作。

## 4.2 智能辅助申报预配置

企业法人用户使用卡介质登录"单一窗口"货物申报系统,进入"智能辅助 申报预配置"菜单,可以对配置模板名称、进出口标志、启用标志、生效方式、 辅助跳过规则、舱单运抵规则等进行智能辅助申报预配置的新增、查询、修改、 删除。

◆小提示:

本系统适用于进行进出口贸易的境内收发货人,录入单位和申报单位。

## 4.2.1 界面录入说明

点击左侧菜单栏"智能辅助申报——智能辅助申报预配置",右侧界面展示如下图。

| 三 📢 首页 智能辅助申报预配置 오           |              |           |         |                  | ₩ :     | 关闭操作 |
|------------------------------|--------------|-----------|---------|------------------|---------|------|
| <b>② 智能辅助申报预配置查询</b> (麻色为黄色的 | 9字段无需联合时间查询) |           |         |                  |         |      |
| 配置名称:                        | 进出口标志:       | 进口        | 启用标志:   | 启用               |         |      |
| 单位信息: 海关10位编码或18位社会信用代       | 操作员卡号:       |           | 最近操作时间: | 2024-10-29 至 202 | 4-11-04 |      |
|                              |              | 查 询 重置条件  |         |                  |         |      |
| +新増 ●修改 自删除                  |              |           |         |                  |         |      |
| □ 配置名称 进出口标志                 | 单位信息         | 操作员卡号(姓名) | 启用标志    | 启停操作             | 最近操作时间  |      |
|                              |              | 暂无数据      |         |                  |         |      |
|                              |              |           |         |                  |         |      |
|                              |              |           |         |                  |         |      |
|                              |              |           |         |                  |         |      |
|                              |              |           |         |                  |         |      |
|                              |              |           |         |                  |         |      |
|                              |              |           |         |                  |         |      |
|                              |              |           |         |                  |         |      |
|                              |              |           |         |                  |         |      |
|                              |              |           |         |                  |         |      |
|                              |              |           |         |                  |         |      |

#### 图 智能辅助申报预配置

#### 配置名称

填写配置名称。

#### 进出口标志

默认显示进口,可填写 I-进口或 E-出口。

#### 启用标志

默认显示启用,可填写1-启用或0-停用。

#### 单位信息

填写境内收发货人或申报单位的海关10位码或18位社会信用代码。

#### 操作员卡号

填写操作员的卡号。

#### 最近操作时间

默认展示为最近一周,输入的时间范围,不能超过三个月。

#### 査询

输入查询条件,点击【查询】蓝色按钮,查询结果显示在下方列表中(如下

图)。

| 3置名称:                 | 安无震联合时间查询)<br>进出口标志: 进口 |           | 启用标志: 启    | Ħ              |                    |
|-----------------------|-------------------------|-----------|------------|----------------|--------------------|
| 位信息: 海关10位编码或18位社会信用代 | 操作员卡号:                  | 重置条件      | 最近操作时间: 20 | 24-10-01 至 202 | 24-11-05           |
| 「増 ● 修改 倉 删除          |                         |           |            |                |                    |
| 配置名称 进出口标志            | 单位信息                    | 操作员卡号(姓名) | 启用标志       | 启停操作           | 最近操作时间             |
| ž                     |                         |           | 启用         | 停用             | 2024-11-04 14:21:5 |
| in fam                | 2                       |           | 启用         | 停用             | 2024-10-15 11:07:4 |
|                       |                         |           |            |                |                    |

#### 图 智能辅助申报预配置查询结果列表

点击上图中的蓝色配置名称,系统自动跳转至智能辅助申报预配置的详细信 息界面。

在列表最下方,可以查看当前查询结果的总记录数、自行选择每页显示的记录 条数。还可以点击右下角的蓝色数字或按钮换页。

#### 重置条件

点击【重置条件】按钮将清空查询条件,重新填写后查询。

## 4.2.2 操作(按钮)

#### +新增

用户点击【新增】按钮,系统弹出智能辅助申报预配置界面(**如图 新增智能 辅助申报预配置界面**)。

| ≡ | ◀ 首页                                              | 智能辅助申报预配置    | <ul> <li>智能辅助</li> </ul> | 申报预配置新增 3                      |                                 |                 | ₩       | 关闭操作 |
|---|---------------------------------------------------|--------------|--------------------------|--------------------------------|---------------------------------|-----------------|---------|------|
|   | <ul> <li><b>④ 温馨提示:</b></li> <li>执行智能報</li> </ul> | 前助申报过程中, 在当时 | 前机器同时使用周                 | F手动申报方式,建议暂停智能辅                | 助申报后再去执行手动申报;可点击企业承诺进行企业承诺详细内容1 | 查看。             |         |      |
|   | 基础信息                                              | 配置名称:        |                          |                                |                                 |                 |         |      |
|   |                                                   | 启用标志:        | ◉ 启用                     | 〇停用                            |                                 | 进出口标志:          | 进口(     | ⊃шц  |
|   | 生效方式                                              |              | 按企业生效                    | (根据配置的企业信息四                    | 配待智能辅助申报单据里的申报单位/收发货单位信息,匹配成功则按 | 该配置规则执行报关单申报。)  |         |      |
|   |                                                   | 0 0          | 按用户生效                    | (根据配置的用户信息四                    | 配待智能辅助申报单据里打标记的用户信息,匹配成功则按该配置规  | 则执行报关单申报。)      |         |      |
|   | 配置内容                                              | □ 辅助确认       |                          | (勾选后则认定您委托本系统                  | 对温馨提示内容进行辅助确认,不勾选则由您对温馨提示弹框内容进行 | 亍手动确认。)         |         |      |
|   |                                                   | □ 税费确认       |                          | (勾选后对于自报自缴报关单<br>勾选则由您逐票手动确认。) | 则认定您委托系统利用海关计税(费)服务工具计算应缴纳的相关税  | 费,并委托系统对税费计算结果进 | 挂行辅助确认, | 不    |
|   |                                                   | 🗌 自动生成代理     | 报关委托协议                   | (勾选后则认定您委托本系统                  | 对代理报关委托协议进行自动生成,不勾选则由您进行手动生成。)  |                 |         |      |
|   |                                                   | 一有舱单申报       |                          | (勾选后查询到有对应舱单数                  | 据将报关单申报发送至海关,不勾选则不关联查询舱单数据。)    |                 |         |      |
|   |                                                   | □ 运抵后申报      |                          | (勾选后查询关联运抵报告是                  | 否已运抵,若运抵则将报关单申报发送至海关,未运抵直到运抵后再6 | 申报报关单。)         |         |      |
|   |                                                   | 比对后申报        |                          | (勾选后会将报关单数据与舱                  | 单数据比对,一致后再将报关单申报发送至海关。)         |                 |         |      |
|   |                                                   | ✔ 倒计时配置      |                          | 60s ✔ (可设置智能                   | a助申报执行一批次报关单的等待时间。)             |                 |         |      |

图 新增智能辅助申报预配置界面

配置名称(必填)

填写配置名称。

启用标志(必填)

默认选中"启用"。

进出口标志 (必填)

默认选中"进口"。

#### 生效方式(必填)

可选择按企业生效或者按用户生效。

#### 配置内容(必填)

选择配置要生效的规则。

填写完智能辅助申报预配置信息后,点击<sup>确认配置</sup>按钮,系统弹出企业承诺的框,需勾选企业承诺(如图 企业承诺勾选界面)后,点击继续后系统弹出"保存成功"的提示信息(如图 保存成功提示)。

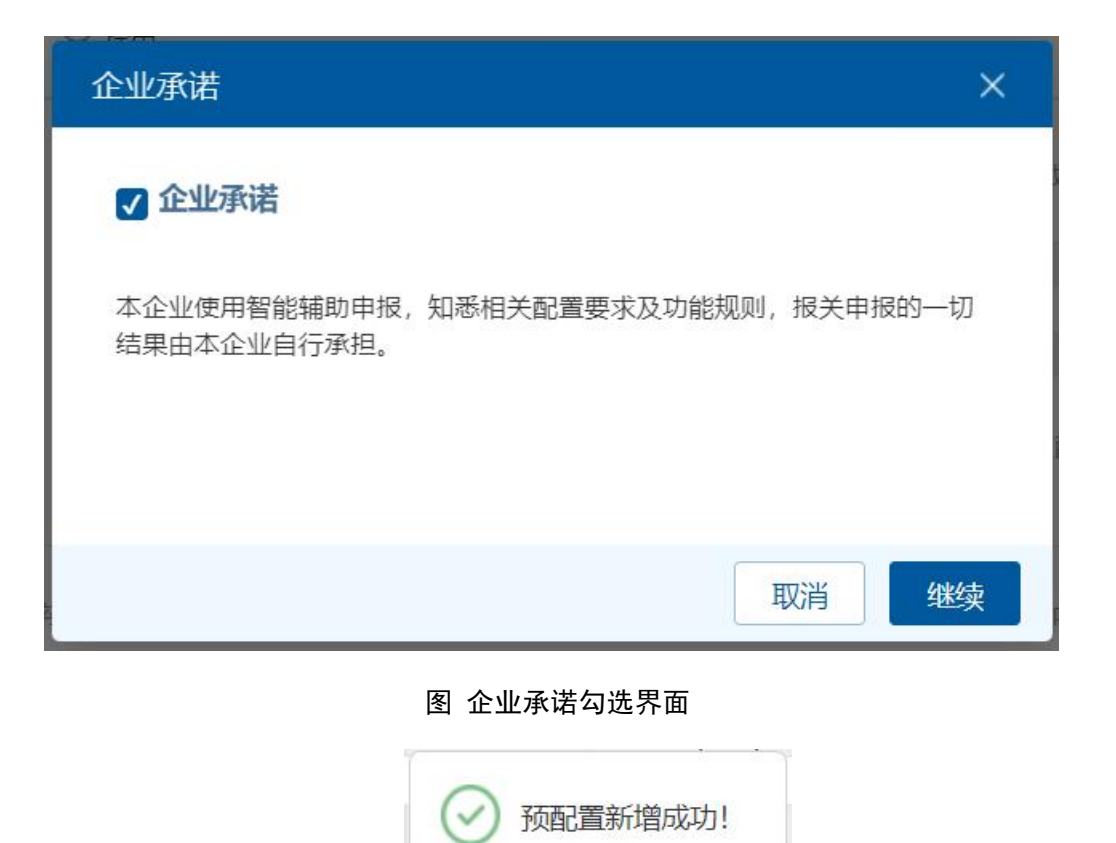

#### 图 预配置新增成功提示

(如图确认配置失败提示)。

如果填写的申报单位已有预配置信息,点击<sup>确认配置</sup>按钮,系统弹出"该申报单位下,存在相同的境内收发货人或申报单位相同进出口标志且启用状态的数据!"

| = | 📢 首页 🕯            | 智能辅助申报预配置                                                                                                    | ● 智能辅助申报                                                       | 页配置新增 ◎                                                                                                    | •        | ▶ 关闭操作 |
|---|-------------------|----------------------------------------------------------------------------------------------------|----------------------------------------------------------------|----------------------------------------------------------------------------------------------------|----------|--------|
|   | ● 温馨提示:<br>执行智能辅助 | 助申报过程中,在当F                                                                                                    | 前机器同时使用原手动                                                     | 申报方式,建议暂停智能辅助申报后再去执行手动申报:可点击企业承诺进行企业承诺详细内容盖着。                                                                                                    |          |        |
| 1 | 基础信息              | 配置名称:                                                                                                    | 测试大恒                                                           |                                                                                                    |          |        |
|   |                   | 启用标志:                                                                                                    | ● 启用                                                           | 〇 停用 进出口标志: (                                                                                                    | ◉ 进口     | Оща    |
| 1 | 生效方式              | •                                                                                                    | 按企业生效 <ul> <li>申报单位</li> <li>境内收发货单位</li> <li>按用户生效</li> </ul> | (根据配置的企业信息匹配待智能辅助申报单据里的申报单位/收发货单位信息,匹配成功则按该配置规则执行报关单申报。           (根据配置的企业信息匹配待智能辅助申报单据里的申报单位/收发货单位信息,匹配成功则按该配置规则执行报关单申报。           18位社会         (根据配置的用户信息匹配济智能辅助申报单据里打标记的用户信息,匹配成功则按该配置规则执行报关单申报。)                                                                          | )        |        |
| 1 | 配置内容              | <ul> <li>         辅助确认         一 精助确认         一 模式确认         一 自动生成代理         一 有舱单申报         一 运纸后申报         □ 运纸后申报         □ □ □ □ □ □ □ □ □ □ □ □ □ □ □ □ □ □ □</li></ul> | 2<br>报关委托协议                                                    | (IndoadLatarsh) 10-0-0-04時日香島前中市68年93333100-055, Edu/MON303(RateLatArshn)16人中平34, )<br>勾选后别认定您委托本系统对温馨提示内容进行辅助确认,不勾选则由您对温馨提示弹框内容进行手动确认。)<br>勾选后别认定您委托本系统对代理报关委托称议进行自动生成,不勾选则由您进行手动生成。)<br>勾选后面词到有对应随单数跟指报关单申报发送至海关,不勾选则不关联面词能单数赢。)<br>勾选后面词到有对应随单数跟指报关单申报发送至海关,不勾选则不关联面词能单数赢。) | 果进行辅助确认, | , 不    |

图 确认配置失败提示

● 修改

用户在智能辅助申报预配置查询结果列表里(图 智能辅助申报预配置查询结果 列表)选中一条智能辅助申报预配置数据,点击【修改】按钮,弹出智能辅助申 报预配置修改界面(如图 智能辅助申报预配置修改界面)。

| Ξ | 📢 首页             | 智能補助申股預設置评備2024110100000067075 ● |            |                                                                                    |           |  |  |  |  |  |  |  |  |
|---|------------------|----------------------------------|------------|------------------------------------------------------------------------------------|-----------|--|--|--|--|--|--|--|--|
|   | ● 温馨提示:<br>执行智能辅 | 助申报过程中,在当                        | 前机器同时使用原手动 | 申报方式,建议暂停智能辅助申报后再去执行手动申报;可点击企业承诺进行企业承诺详细内容盖着。                                      |           |  |  |  |  |  |  |  |  |
|   | 基础信息             | 配置名称:                            |            |                                                                                    |           |  |  |  |  |  |  |  |  |
|   |                  | 启用标志:                            | ● 启用       | 〇 停用 进出口标志: ④                                                                      | ) ша О ша |  |  |  |  |  |  |  |  |
|   | 生效方式             | • 🗈                              | 按企业生效      | (根据配置的企业信息匹配持智能辅助申报单级重的申报单位/收发货单位信息,匹配成功则按该配置规则执行报关单申报。)                           |           |  |  |  |  |  |  |  |  |
|   |                  |                                  | 申报单位       | 默认返璜插卡单位信息 10位海关代码 企业中文名称                                                          |           |  |  |  |  |  |  |  |  |
|   |                  |                                  | ●境内收发货单位   | 2                                                                                  |           |  |  |  |  |  |  |  |  |
|   |                  | ଁ \varTheta                      | 按用户生效      | (根据配置的用户信息匹配待智能辅助申报单据里打标记的用户信息,匹配成功则按该配置规则执行报关单申报。)                                |           |  |  |  |  |  |  |  |  |
|   | 配置内容             | <b>配置内容 ✓</b> 辅助确认               |            | (勾选后则认定您委托本系统对温馨提示内容进行辅助确认,不勾选则由您对温馨提示举框内容进行手动确认。)                                 |           |  |  |  |  |  |  |  |  |
|   |                  | ✔ 税费确认                           | 2          | (勾选后对于自报自撤报关单则认定您委托系统利用海关计税(费)服务工具计算应缴纳的相关税费,并委托系统对税费计算结果进行辅助确认,不<br>勾选则由您逐票手动端认。) |           |  |  |  |  |  |  |  |  |
|   |                  | ✔ 自动生成代理                         | 里报关委托协议    | (勾选后则认定您委托本系统对代理报关委托协议进行自动生成,不勾选则由您进行手动生成。)                                        |           |  |  |  |  |  |  |  |  |
|   |                  | □ 有舱单申报                          |            | (勾选后查词到有对应舱单数据将报关单申报发送至海关,不勾选则不关联查词舱单数据。)                                          |           |  |  |  |  |  |  |  |  |
|   |                  | □ 运抵后申报                          |            | (勾选后查询关联运纸报告是否已运纸,若运纸则将报关单申报发送至海关,未运抵直到运纸后再申报报关单。)                                 |           |  |  |  |  |  |  |  |  |

#### 图 智能辅助申报预配置修改界面

修改完成后点击<sup>确认配置</sup>按钮,系统弹出企业承诺的框,需勾选企业承诺(如 上图 企业承诺勾选界面)后,点击继续后系统弹出"预配置修改成功"的提示信息(如 图 预配置修改成功提示)。

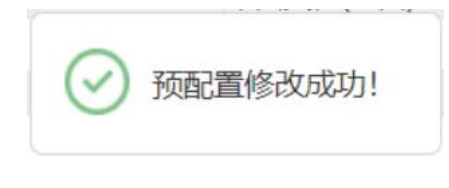

图 预配置修改成功提示

## ◆小提示:

- 1、新增预配置同一家境内收发货人或申报单位,相同的进出口标志启用状态的数据只能新 增一条预配置。
- 2、生效方式里的按企业生效和按用户生效不支持修改。

會删除

用户在智能辅助申报预配置查询结果列表里(图 智能辅助申报预配置查询结果 列表)选中一条或者多条智能辅助申报预配置数据,点击【删除】按钮,弹出删 除确认提示框(如图 确认删除提示),点击确定将删除预配置信息,删除成功弹 出"预配置删除成功" (如图 删除成功提示)。

已被删除的数据将不可恢复, 需重新录入, 请谨慎操作。

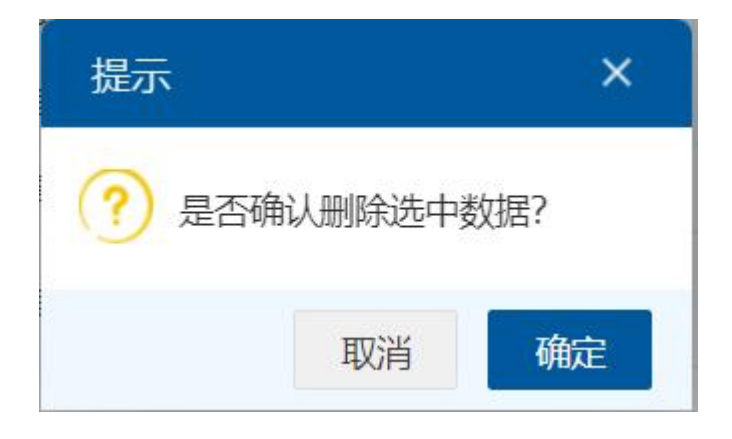

图 确认删除提示

| 提示       | ×  |
|----------|----|
| 预配置删除成功! |    |
|          | 确定 |

图 删除成功提示

## 4.3 智能辅助申报标记操作

企业法人用户或者操作员用户使用卡介质登录"单一窗口"货物申报系统, 进入"智能辅助申报标记操作"菜单,对智能辅助申报报关单添加智能辅助申报 标记,智慧化区分传统申报模式报关单和智能辅助申报模式报关单。

## ◆小提示:

本系统适用于进行进出口贸易的境内收发货人,录入单位和申报单位。

### 4.3.1 界面录入说明

点击左侧菜单栏"智能辅助申报——智能辅助申报标记操作",右侧界面展 示如下图。

| ☰ 📢 首页         | 智能辅助申报     | 标记操作 🛛                       |            |            |          |           |              |          |         | ▶ 关闭操作        |
|----------------|------------|------------------------------|------------|------------|----------|-----------|--------------|----------|---------|---------------|
| <b>②</b> 智能辅助E | 甲报标记操作     | (麻色为黄色的字                     | 段无需联合时间查询) |            |          |           |              |          |         |               |
| 报关单类型: 一般报关单   |            | 企业类型:                        | 报关申报单位     |            | 进出口标志    | 进口        |              | 申报地海关:   |         |               |
| 智能辅助申报标记       | 无标记        |                              | 报关状态:      | 暂存         |          | 统一编号/海关编号 |              |          | 境内收发货人: | 海关10位编码或18位社会 |
| 提运单号           |            |                              | 运输方式:      |            |          | 操作员卡号     |              |          |         |               |
| 最近操作时间         | 2024-11-05 | 11-1<br>0110<br>0110<br>0100 | 至:         | 2024-11-05 | 11-1<br> | 1         | <b>i天</b> 本周 | 本月 三个月   | 查计      | 重置条件          |
| 添加智能辅助申        | R 取清智能     | 辅助申报                         | 添加汇总征税 取泥  | 汇总征税       |          |           |              |          |         |               |
| □ 统一编号/消       | 关编号        | 提运单号                         | 申报地海关      | 进出口标志      | 境内收发货人   | 报关状态      | 运输方式         | 智能辅助申报标记 | 最近操作时间  | ] 操作员卡号 (姓    |
|                |            |                              |            |            |          | 暂无数据      |              |          |         |               |
|                |            |                              |            |            |          |           |              |          |         |               |
|                |            |                              |            |            |          |           |              |          |         |               |
|                |            |                              |            |            |          |           |              |          |         |               |
|                |            |                              |            |            |          |           |              |          |         |               |
|                |            |                              |            |            |          |           |              |          |         |               |
|                |            |                              |            |            |          |           |              |          |         |               |
|                |            |                              |            |            |          |           |              |          |         |               |
|                |            |                              |            |            |          |           |              |          |         |               |
|                |            |                              |            |            |          |           |              |          |         |               |
|                |            |                              |            |            |          |           |              |          |         |               |

#### 图 智能辅助申报标记操作

#### 报关单类型

默认显示一般报关单,在参数下拉表中选择,也可录入代码、名称。

#### 企业类型

默认显示报关单申报单位,在参数下拉表中选择,也可录入代码、名称。

#### 进出口标志

默认显示进口,可填写 I-进口、E-出口。

#### 申报地海关

在参数下拉表中选择,也可录入代码、名称。

#### 智能辅助申报标记

默认显示无标记,可填写无标记、有标记。

#### 报关状态

置灰,默认显示暂存。

#### 统一编号/海关编号

填写统一编号或者海关编号。

#### 境内收发货人

填写境内收发货人的海关10位码或者18位社会信用代码。

#### 提运单号

填写提运单号。

#### 运输方式

在参数下拉表中选择,也可录入代码、名称。

#### 操作员卡号

填写操作员的卡号。

#### 最近操作时间

默认展示为最近一周,输入的时间范围,不能超过三个月。也可点击当天、 本周、本月、三个月进行快速查询。

#### 査询

输入查询条件,点击【查询】蓝色按钮,查询结果显示在下方列表中(如下 图)。

| =   | ← 首页 智能<br><br> | 前助申报标记操作 🛽       |              |            |            |          |        |          |                     | ▶ 关闭操作     |
|-----|----------------------------------------------------------------------------------------------------|------------------|--------------|------------|------------|----------|--------|----------|---------------------|------------|
| Ø   | 智能辅助申报标证                                                                                                    | 操作(麻色为黄色的        | 的字段无需联合时间查询) |            |            |          |        |          |                     |            |
|     | 报关单类型: 一般排                                                                                                    | <b>夏</b> 关单      | 企业类型:        | 报关申报单位     |            | 进出口标志:   | 进口     |          | 申报地海关:              |            |
| 智能转 | 辅助申报标记: 无标识                                                                                                    | 3                | 报关状态:        | 暂存         | 统—         | 编号/海关编号: |        |          | 境内收发货人: 海关10位       | 扁码或18位社会   |
|     | 提运单号:                                                                                                    |                  | 运输方式:        |            |            | 操作员卡号:   |        |          |                     |            |
| 1   | 最近操作时间: 2024                                                                                                    | -11-01           | 至:           | 2024-11-05 |            | 当        | 天本周本   | 月三个月     | 查询                  | 重置条件       |
| 添   | 加智能辅助申报                                                                                                    | 取消智能補助申报         | 添加汇总征税       | 記念征税       |            |          |        |          |                     |            |
|     | 统一编号/海关编号                                                                                                    | 提运单号             | 申报地海关        | 进出口标志      | 境内收发货人     | 报关状态     | 运输方式   | 智能辅助申报标记 | 最近操作时间              | 操作员卡号(姓    |
|     | 1202400010319038                                                                                                    | 47 -             | 北京关区         | 进口         | -          | 暂存       | *      | 无标记      | 2024-11-05 09:01:02 | 8          |
|     | 1202400010319038                                                                                                    | 45 -             | 京机场关         | 进口         |            | 暂存       | 其他方式运输 | 无标记      | 2024-11-05 08:43:51 | ۲<br>۲     |
|     | <u>1202400010319030</u>                                                                                                    | <u>03</u> -      | 新郑海关         | 进口         | +          | 暂存       | 航空运输   | 无标记      | 2024-11-04 16:59:34 | 8*****<br> |
|     | 1202400010319029                                                                                                    | SPL20241<br>02   | 104 京机场关     | 进口         | ···· ›     | 暂存       | 水路运输   | 无标记      | 2024-11-04 16:09:53 |            |
|     | 1202400010319028                                                                                                    | ZS202403<br>1003 | 306 京机场关     | 进口         | a <b>1</b> | 暂存       | 航空运输   | 无标记      | 2024-11-01 14:41:08 | 1          |
|     | 1202400010319027                                                                                                    | 33 -             | 京机场关         | 进口         |            | 暂存       | 其他方式运输 | 无标记      | 2024-11-01 09:56:38 | ε          |

#### 图 智能辅助申报标记操作查询结果列表

在列表最下方,可以查看当前查询结果的总记录数、自行选择每页显示的记录 条数。还可以点击右下角的蓝色数字或按钮换页。

在智能辅助申报标记操作查询结果列表(图 智能辅助申报标记操作查询结果列表) 里点击统一编号/海关编号蓝色超链接的,可跳转至报关单详情界面。

| -   | (4) 苦西 朝(4)   |              | 进口探关总教会由      | 181202200010   | 21261207    |                    |         |                                                                                                    |                                        |        |             |              |        | ***** |
|-----|---------------|--------------|---------------|----------------|-------------|--------------------|---------|----------------------------------------------------------------------------------------------------|----------------------------------------|--------|-------------|--------------|--------|-------|
| -   |               |              | 近日10大半盤百甲     | 101202300010   | 31301397    |                    |         |                                                                                                    |                                        |        |             |              | PP.    |       |
| 十新增 | 四音存[10]复制[●打印 | 山田期除了已初始值    | 模板 自资质查询 [1]  | NUT CHERNER    | B \$ 特许权(   | 別用要 💿 内            | 殿准入甲    | 明日秋态订阅                                                                                                    | :武质,谓无器                                | 伏取检验检验 | 2.资质,具体甲请加纳 | E1清从官网ht     |        | 主申报 ? |
|     | 申报地海关京机场关     | έ.           |               |                |             | 申报状态               | 保存      |                                                                                                    |                                        |        |             | +>导入 +新增 窗删  | 除      |       |
|     | 统一编号 1202300  | 001031361397 |               |                |             | 预录入编号              |         |                                                                                                    |                                        |        |             | ■ 集装箱号       | 集装箱规格  | 拼箱标识  |
|     | 海关编号          |              |               |                |             | 进境关别               | 蛇口海关    |                                                                                                    |                                        |        |             | RTRT2020111  | 普通2*标准 |       |
|     | 备案号           |              |               |                |             | 合同协议号              |         |                                                                                                    |                                        |        |             |              | 箱 (1)  |       |
|     | 进口日期 202310   | .31          |               |                |             | 申报日期               |         |                                                                                                    |                                        |        |             |              | 14 (-) |       |
|     | 境内收发货人 8(     | 1            |               |                | 10位检验       | 始疫编码               | ŧ.      |                                                                                                    |                                        |        |             |              |        |       |
| -   | 境外收发货人 8      |              |               |                | 10000107    | A 1.6. (7)(10) TTT | 4       |                                                                                                    |                                        |        |             |              |        |       |
|     | 消费使用单位 86     | 1            |               |                | 100立和空影     | 建检疫编码              | ÷       | internet in the second second |                                        |        |             |              |        |       |
|     | 甲酸甲位 8        |              |               | 1              | 1100000     | 916                | <b></b> |                                                                                                    |                                        |        |             | ī            |        |       |
| l   | 运输方式 水路运输     | 8            | 這物上具名称        | JN5304999      |             | 肌次号                | 1031011 |                                                                                                    |                                        | -      | L           | 2 集装箱号       |        |       |
|     | 提运单号 YSCD1    | 10301C       |               |                |             | 监管方式               | 一般贸易    |                                                                                                    | 征免性质                                   | 1一般征柷  |             | 生装箱坝格        |        |       |
|     | 许可让号          |              | 启运国(地区)       | 新加坡            |             | 经停港                | 森巴吐(    | (新加坡)                                                                                                    | 成交方式                                   | CIF    |             | 自重(KG)       |        |       |
|     | 运费            |              | 保险费           | _              | _           | <u> </u>           |         |                                                                                                    | 件教                                     | 100    |             | 拼籍标识         |        |       |
|     | 包装种类 纸制或线     | 千维板制盒/箱      |               | 其他包括           | <u>ل</u>    | 毛重(KG)             | 1000    |                                                                                                    | 净重(KG)                                 | )1     |             | 商品项号关系       |        | 0     |
| -   | 贸易国别(地区)新加坡   |              | 集装箱数          | 2              |             | 随附单证               |         |                                                                                                    |                                        |        |             |              |        | -     |
|     | 入境口岸阿拉山山      | 」鉄路          | 货物存放地点        | 团结村            |             |                    |         |                                                                                                    | 后运港                                    | 丹戎巴岛(  | 新加坡)        | +新增 回 劇际 約23 | 关系     |       |
|     | 报关单类型通关尤指     | 氏化           | 备注            | 备注             |             |                    |         |                                                                                                    | (((()()()()()()()()()()()()()()()()()( |        | 价格说明        | 单证代码         | 单证编号   |       |
| 9   |               |              | 标记唛码          | N/M            |             |                    |         |                                                                                                    | (3字节) 🐨 💿                              |        | 业务事项        | 1            | 昏无数据   |       |
| ●导入 | +新增 四保存 前删除   | 余 @ 复制 ◆上移 ↓ | ▶ 下移 1 插入 重新归 | 3类 归类查看 打      | 此量修改 补充     | 和报 归类              | 先例删     | 除寥寥                                                                                                    |                                        |        | II- C       |              |        |       |
|     | 项号 备案序号       | 商品编号         | 检验检疫名称        | 商品名称           |             | 規格                 |         | 成交数量                                                                                                    | 成交生                                    | 単位     | 单价 总任       |              |        |       |
| 0   |               | 4202111010   |               | 今時后野牛动物        | 01310101010 |                    |         | 4                                                                                                    | 千点                                     | 1      | 1           |              |        |       |
|     |               | 4202111010   | 成             | 重或再生皮革作<br>的衣箱 | 01010101010 |                    |         |                                                                                                    | 155                                    |        |             |              |        |       |
|     |               |              |               |                |             |                    |         |                                                                                                    |                                        |        |             | 随附单证代码       |        |       |
|     |               |              |               |                |             |                    |         |                                                                                                    |                                        |        |             | 随附单证编号       |        |       |
|     |               |              |               |                |             |                    |         |                                                                                                    |                                        |        |             | 关联报关前        |        |       |
|     |               |              |               |                | (           |                    |         |                                                                                                    |                                        |        |             |              |        |       |
|     | 项号1           |              | 备案序号          |                | 商品          | 编号 42021           | 11010   | 检验检疫名称                                                                                                    | 1                                      |        | •           | 保税/监管场地      |        |       |
|     | 商品名称以含濒危险     | 野生动物皮革或再生P   | 友革作面的衣箱       |                | 规格          | 四日 0131010         | 000     |                                                                                                    |                                        |        |             | 场地代码         |        |       |
|     | 成交数量1         | 成2           | 交计量单位 千克      |                |             | 单价 1               |         | 总价                                                                                                    | 1                                      |        | 币制 美元       | tins: 总价 1   |        |       |
|     | 法定第一数量 1      | 法定第一         | 一计量单位 千克      | h              | 0工成品单耗牌     | 版本号                |         | 货号                                                                                                    | ŀ                                      | 最终目的   | 国(地区)中国     | 成交数最合计 1     |        |       |
|     | 法定第二数量 50     | 法定第二         | 二计量单位个        |                | 原产国         | 地区)波兰              |         |                                                                                                    | 协定享惠                                   | JE     | 产地区         | 法定第一数最合      | it 1   |       |
| 8   |               | t            | 夏内目的地 沙坪坝区    |                |             | 目的地                | 代码      |                                                                                                    |                                        | í.     | 医方式 照章征税    | 法定第一数最合      | it 50  |       |

#### 图 报关单详情

#### 重置条件

点击【重置条件】按钮将清空查询条件,重新填写后查询。

### 4.3.2 操作(按钮)

#### 添加智能申报

在智能辅助申报标记操作查询结果列表里(如图 智能辅助申报标记操作查询结 果列表)勾选一条或者多条无标记的数据,点击【添加智能辅助申报】按钮,系 统弹出"是否确认添加选中数据?"(如图 是否确认添加提示),点击【确定】 按钮,系统弹出"添加智能辅助申报成功"的提示(如图 添加智能辅助申报成功提示)。

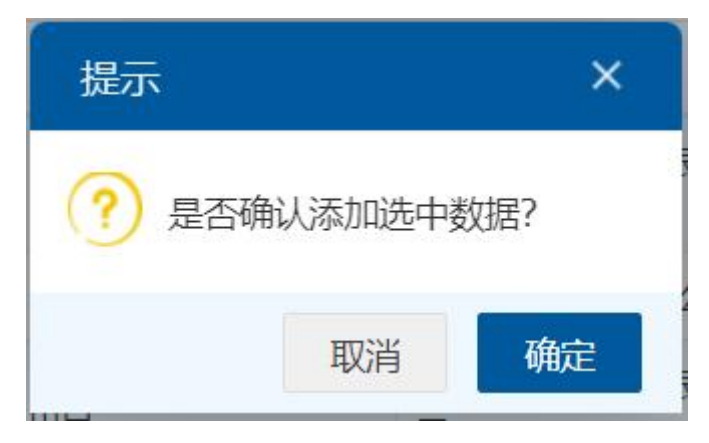

图 是否确认添加提示

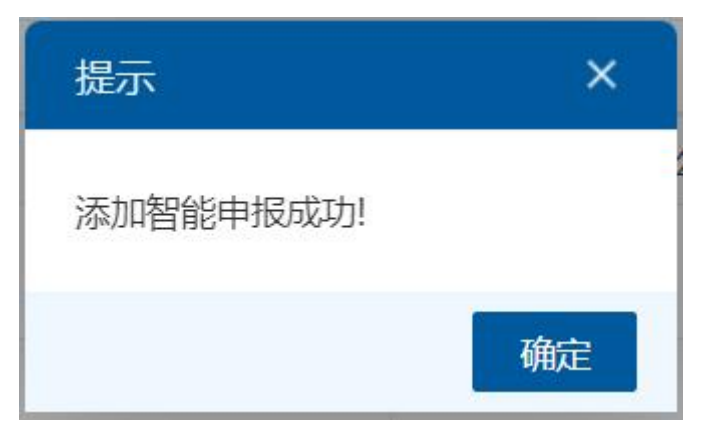

图 添加智能辅助申报成功提示

取消智能申报

在智能辅助申报标记操作查询结果列表里(如图 智能辅助申报标记操作查询结 果列表)勾选一条或者多条有标记的数据,点击【取消智能辅助申报】按钮,系 统弹出"是否确认取消智能辅助申报?"(如图 是否确认取消提示),点击【确 定】按钮,系统弹出"本次成功取消标记 XX 条"的提示(如图 取消标记成功提示)。

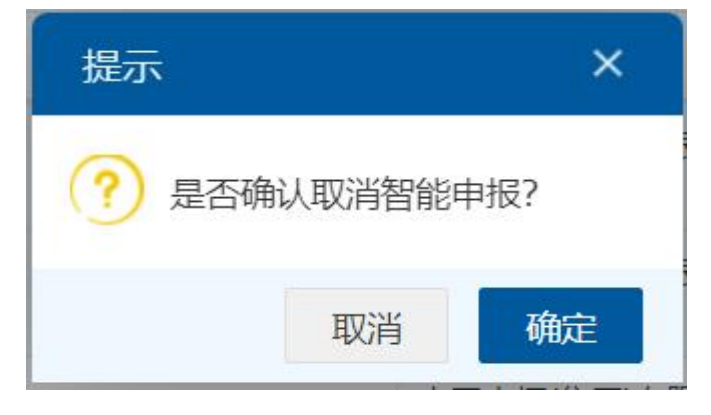

#### 图 是否确认取消提示

| 提示          | ×  |
|-------------|----|
| 本次成功取消标记1条。 |    |
|             | 确定 |

#### 图 取消标记成功提示

◆小提示:

智能辅助申报状态是待申报且报关单状态为暂存的,才允许取消智能辅助申报标记。

#### 添加汇总征税

在智能辅助申报标记操作查询结果列表里(如图 智能辅助申报标记操作查询结果列表)勾选一条或者多条数据,点击【添加汇总征税】,系统弹出"是否确认添加汇总征税?"(如图 是否确认添加汇总征税),点击【确定】按钮:

如果选中的数据境内收发货人的值为空,系统弹出"您选择的报关单存在收 发货人为空的数据,请重新选择!" (如图 境内收发货人为空提示信息);

如果选中的多条数据,申报地海关不一致,系统弹出"您选择的报关单不属 于同一申报关区,请重新选择!"(如图 申报地海关不一致提示信息);

如果选中的多条数据,境内收发货人的值不一致,系统弹出"您选择的报关 单境内收发货单位应属于同一家,请重新选择!"(如图境内收发货人不一致提示 信息);

选中的数据是同一家境内收发货人且申报地海关是同一个大关区下的数据, 系统弹出请选择担保通关模式弹窗(如图选择担保通关模式),选择对应的通关 模式,点击【是】,弹出"添加汇总征税成功!" (如图 添加汇总征税成功提示), 点击【否】,关闭弹出,弹出"取消汇总征税成功!" (如图 取消汇总征税成功 提示)。

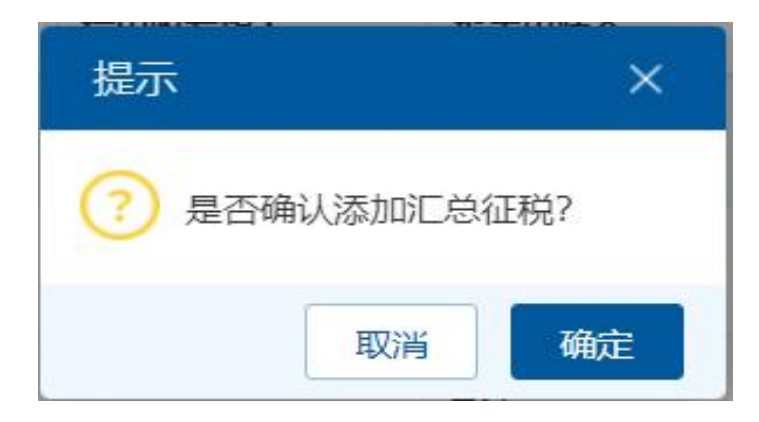

图 是否确认添加汇总征税

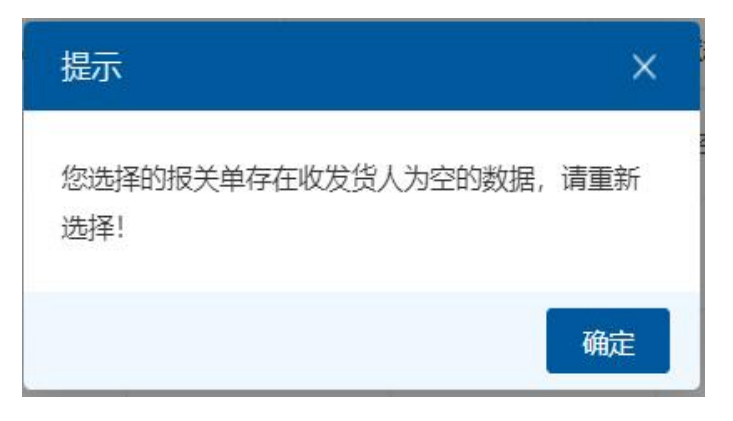

图 境内收发货人为空提示

| 提示                      | × |
|-------------------------|---|
| 您选择的报关单不属于同一申报关区,请重新选择! | 巿 |
| 硝                       | 諚 |

图 申报地海关不一致提示

| 提示                            | ×    |
|-------------------------------|------|
| 您选择的报关单境内收发货单位应属于同一家<br>重新选择! | 로, 请 |
|                               | 确定   |

图 境内收发货人不一致提示信息

| 请选择担保通关模式                                                                     |         |
|-------------------------------------------------------------------------------|---------|
| ●是否使用汇总征税担保通关模式?                                                              |         |
| 请选择担保备案编号:                                                                    | ~       |
| 担保备案编号有效期: 2024-07-01 至 2028-12-31                                            |         |
| ●选择汇总征税担保通关模式的的,可在缴款期限(15日)或者下月第5个工作日前缴纳税款。                                   |         |
| ○是否使用纳税期限担保通关模式?                                                              |         |
| 请选择担保备案编号:                                                                    | ~       |
| 担保备案编号有效期:                                                                    |         |
| 选择纳税期限担保通关模式的,应在缴款期限(15日)内缴纳税款。                                               |         |
| ○是否使用分期纳税担保通关模式?                                                              |         |
| 请选择担保备案编号:                                                                    | ~       |
| 担保备案编号有效期:                                                                    |         |
| 分期纳税通关模式仅针对经财政部,海关总署,国税总局确认的企业专用,税款于货物进口)<br>纳,请确认选定的担保物期限是否在规定的纳税期限。         | 后2到6年内繳 |
| 填制提示:                                                                         |         |
| 1.请按担保通关模式选取担保备案编号。2021年12月1日后备案的担保可同时用于汇总征税和<br>保,担保备案编号对应的用途可在单一窗口税费支付系统查询。 | 口纳税期限担  |
|                                                                               | 否是      |

图 选择担保通关模式

| 提示        | ×  |
|-----------|----|
| 添加汇总征税成功! |    |
|           | 确定 |

图 添加汇总征税成功提示

## ◆小提示:

只有境内收发货企业有可用的担保数据,才能成功添加汇总征税。

取消汇总征税

在智能辅助申报标记操作查询结果列表里(如图 智能辅助申报标记操作查询结果列表)勾选一条或者多条数据,点击【取消汇总征税】,系统弹出"是否确认

取消汇总征税?"(如图 是否确认取消汇总征税),点击【确定】按钮,系统弹出 "取消汇总征税成功!"(如图 取消汇总征税成功提示)。

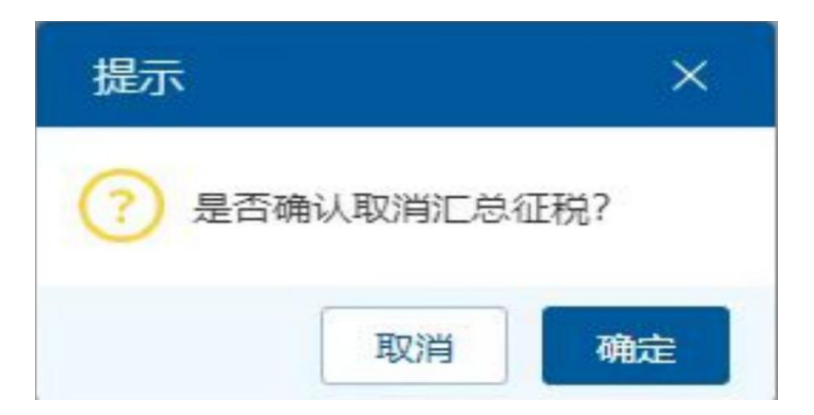

图 是否确认取消汇总征税

| 提示        | ×  |
|-----------|----|
| 取消汇总征税成功! |    |
|           | 确定 |

图 取消汇总征税成功提示

## ◆小提示:

只有带汇总征税标记的数据,才能成功取消汇总征税。

## 4.4 智能辅助申报执行

企业法人用户或者操作员用户使用卡介质登录"单一窗口"货物申报系统, 进入"智能辅助申报"菜单,系统根据企业提前设置的智能辅助申报预配置规则, 将带智能辅助申报标记的报关单执行智能辅助申报操作。

### 4.4.1 界面录入说明

点击左侧菜单栏"智能辅助申报——智能辅助申报执行",右侧界面展示如 下图。

| ◆ 首页 智能辅                                                     | 间即申报执行 🙁                                      |                                   |                                                          |           |              |             |               |        |        | ⋫ 关闭操作 |  |
|--------------------------------------------------------------|-----------------------------------------------|-----------------------------------|----------------------------------------------------------|-----------|--------------|-------------|---------------|--------|--------|--------|--|
| ☑ 智能辅助申报执行                                                   | ŕ                                             |                                   |                                                          |           |              |             |               |        |        |        |  |
| ● 温馨提示:<br>执行智能辅助申报过程<br>智能辅助申报状态为"<br>底色为的"自报<br>行申报,待税费确认后 | !中,在当前机翻「<br>申报成功/申报失则<br>自缴"报关单且未进<br>再执行申报。 | 同时使用原手动用<br>女"的单据,请点此<br>进行手动税费确认 | 申报方式,建议 <mark>暂</mark><br><u>1进入综合查询</u> 菜。<br>、,请先进行手动和 | 开始申报      | 当前正在执行       | 第 0 批次,本批次智 | 智能辅助申报成功 ℚ 票, | 失败 0 票 |        |        |  |
|                                                              | 停止申报 累计智能辅助申报共 0 批次,并智能辅助申报成功 0 票,            |                                   |                                                          |           |              |             |               |        |        |        |  |
| 注意:执行智能辅助申报之                                                 | 前,请选择生效企                                      | 全业类型:                             | ▼ 然后3                                                    | 勾选该企业生效的制 | 習能辅助申报预配置规则: |             |               |        |        |        |  |
|                                                              |                                               |                                   |                                                          |           |              |             |               |        |        |        |  |
| 统一编号/海关编号                                                    | 提运单号                                          | 申报地海关                             | 进出口标志                                                    | 监管方式      | 批次号          | 智能辅助申报状态    | 申报记录          | 税费确认状态 | 最近操作时间 | 操作     |  |
|                                                              |                                               |                                   |                                                          |           | 暂无数据         |             |               |        |        |        |  |
|                                                              |                                               |                                   |                                                          |           |              |             |               |        |        |        |  |

#### 图 智能辅助申报执行

#### 选择生效企业类型

可选择境内收发货人、申报单位或操作员,选择完生效企业类型后,下方会展 示出该企业的预配置规则。

| = |                                                                                                    | ≪ 首页                                            | 智能辅助申报执行                                              | T 🛛                              |                                  |                                              |                                               |                                       |          |        |            |              | ₩     | 关闭操作 |
|---|----------------------------------------------------------------------------------------------------|-------------------------------------------------|-------------------------------------------------------|----------------------------------|----------------------------------|----------------------------------------------|-----------------------------------------------|---------------------------------------|----------|--------|------------|--------------|-------|------|
|   | Ø                                                                                                    | 智能辅助日                                           | 申报执行                                                  |                                  |                                  |                                              |                                               |                                       |          |        |            |              |       |      |
|   | 0                                                                                                    | <mark>温馨提示:</mark><br>执行智能辅助申报<br>宿色为<br>行申报,待利 | 切申报过程中,在当前<br>或状态为"申报成功/申<br>的"自报自缴"报关单<br>总费确认后再执行申担 | 前机器同时使<br>报失败"的单<br>但未进行手起<br>夏。 | 用原手动申<br>据,请 <u>点此</u><br>动税费确认, | 报方式,建议 <mark>暂</mark><br>进入综合查询菜<br>,请先进行手动! | <mark>停智能辅助申报局</mark><br>单进行后续报关自<br>兑费确认后再进行 | 后再去执行手动申报;<br>查业务操作。<br>后续操作,否则该单据将不进 | 开始申报     | 当前正在执行 | 第 0 批次,本批次 | 智能辅助申报成功 Q 勇 | 1, 失败 | Q.∰. |
|   |                                                                                                    |                                                 |                                                       |                                  |                                  |                                              |                                               |                                       | 停止申报     | 累计智能辅助 | 申报共 0 批次,共 | 智能辅助申报成功 🛛 票 | 1, 失败 | 0票   |
| 7 | 主意                                                                                                    | : 执行智能辅                                         | 前申报之前,请选择                                             | 生效企业类型                           | 型: 境内收                           | 发货人 🗸 然后                                     | 勾选该企业生效的                                      | 的智能辅助申报预配置规则:                         |          |        |            |              |       |      |
|   |                                                                                                    |                                                 |                                                       | ) 1                              |                                  |                                              |                                               | 查看更多>>                                |          |        |            |              |       |      |
|   |                                                                                                    |                                                 |                                                       |                                  |                                  |                                              |                                               |                                       | l,       |        |            |              |       |      |
|   |                                                                                                    | 统一编号/海关                                         | (编号 提运单                                               | 号 申报                             | 战地海关                             | 进出口标志                                        | 监管方式                                          | 批次号                                   | 智能辅助申报状态 | 申报记录   | 税费确认状态     | 最近操作时间       | 1     | 操作   |
|   |                                                                                                    |                                                 |                                                       |                                  |                                  |                                              |                                               | 暂无数据                                  |          |        |            |              |       |      |
|   | 统一编号/确关编号         提返单号         申报地海关         进出口标志         监管方式         批次号         智能辅助申报状态         申报记录         税费确认状态         最近操作时间         操作 <td></td> |                                                 |                                                       |                                  |                                  |                                              |                                               |                                       |          |        |            |              |       |      |

#### 图 智能辅助申报执行

勾选要使用的预配置规则后,系统会自动调出符合条件的待申报数据,点击【开 始申报】按钮可以开始申报报关单数据。

| ● 首页 智能辅                                                                                                    | 助申报执行 🕄                                             |                                                                            |                                                                                 |                                           |                                                    |                                      |        |                  |                                                                                                    | ▶ 关闭擦                         |
|----------------------------------------------------------------------------------------------------|-----------------------------------------------------|----------------------------------------------------------------------------|---------------------------------------------------------------------------------|-------------------------------------------|----------------------------------------------------|--------------------------------------|--------|------------------|----------------------------------------------------------------------------------------------------|-------------------------------|
| <b>了智能辅助申报执行</b>                                                                                                    |                                                     |                                                                            |                                                                                 |                                           |                                                    |                                      |        |                  |                                                                                                    |                               |
| → 温馨提示:<br>执行智能辅助申报过程<br>智能辅助申报状态为"申<br>底色为 的"自报目<br>行申报,待税费确认后                                                                                                    | 中,在当前机器<br>}报成功/申报失则<br>}缴"报关单旦未;<br>再执行申报。         | 同时使用原手动申<br>皮"的单据,请点山<br>进行手动税费确认                                          | 3报方式,建议 <mark>暂</mark> 4<br><u>6进入综合查询</u> 菜。<br>、请先进行手动移                       | 學智能辅助申报后再<br>单进行后续报关单业<br>兑费确认后再进行后       | 再去执行手动申报;<br>业务操作。<br>续操作,否则该单据将不                  | 开始申报                                 | 当前正在执行 | 第 0 批次,本批次       | 智能辅助申报成功 ①票,                                                                                              | 失败ℚ票                          |
|                                                                                                    |                                                     |                                                                            |                                                                                 |                                           |                                                    | 停止申报                                 | 累计智能辅助 | )申报共 0 批次,共      | 智能辅助申报成功 🛛 票,                                                                                             | 失败♀票                          |
| 意:执行智能辅助申报之间                                                                                                    | 前,请选择生效;                                            | 企业类型: 境内收                                                                  | な发货人 🗸 然后学                                                                      | 勾选该企业生效的智                                 | 『能辅助申报预配置规则:                                       |                                      |        |                  |                                                                                                    |                               |
| 意:执行智能辅助申报之)                                                                                                    | 前,请选择生效;<br>日本                                      | 企业类型: 境内政                                                                  | 数发货人 ▼ 然后4<br>□ 〕<br>进出口标志                                                      | 勾选该企业生效的署                                 | 常能辅助申报预配置规则:<br>查看更多>><br>批次号                      | 智能辅助由报状态                             | 由报记录   | 税费确认状态           | 晶近爆作时间                                                                                                    | ≣▼                            |
| 意: 执行智能辅助申报之) 2                                                                                                    | 前, 请选择生效;<br>□ ==================================== | 企业类型: 境内(<br>)<br>申报地海关                                                    | <u>数変換人 ▼</u> 然后 <sup>4</sup><br>□ 2<br>送出口标志<br>进口                             | 勾选该企业生效的智<br>监管方式<br>一般贸易                 | 288辅助申报预配置规则:<br>查看更多>><br>批次号                     | 智能辅助申报状态                             | 申报记录   | 税费确认状态           | 最近操作时间<br>2024-11-04 11 36:02                                                                             | 屢▼                            |
| <ul> <li>第二人智能辅助申报之一</li> <li>人</li> <li>先一編号/海天編号</li> <li>120240001031902851</li> <li>120240001031902849</li> </ul>                                                                     | 前,请选择生效;<br>□ ■<br>提运单号<br>-<br>-                   | 企业类型: 境内, 申报地海关 京西城关 京西城关                                                  | <u>故发後人 ∨</u> 然后 <sup>3</sup><br>〕 』                                            | 勾选该企业生效的智<br>监管方式<br>一般贸易<br>一般贸易         | 28號編助申根預配置規則:<br>查看更多>><br>批次号<br>-                | 智能辅助申报状态<br>待申报<br>待申报               | 申报记录   | 税费确认状态           | <b>最近操作时间</b><br>2024-11-04 11:36:02<br>2024-11-04 11:36:02                                               | ·≣▼<br>操作                     |
| <ul> <li>第二分報給編助申报之</li> <li>本</li> <li>茶-編号/尚文編号</li> <li>120240001031902851</li> <li>120240001031902849</li> <li>120240001031902847</li> </ul>                                          | 前,请选择主效;<br>日本<br>-<br>-<br>-<br>-                  | 企业类型:         境内(           申报地海关         京西城关           京西城关         京西城关 | <b>放送協人 、</b> 然后4                                                               | 勾选该企业生效的资                                 | 288編助申根預配置規則:<br>直着更多>><br>批次号<br>-<br>-           | 智能辅助申报状态<br>待申报<br>待申报<br>待申报        | 申报记录   | 税要确认状态<br>-<br>- | <b>最近操作时间</b><br>2024-11-04 11:36:02<br>2024-11-04 11:36:02<br>2024-11-04 11:36:02                        | ·Ⅲ▼<br>操作<br>-<br>-           |
| <ul> <li>第二分音能辅助申报之</li> <li>第二分音常能辅助申报之</li> <li>第二分音/御关编号</li> <li>1202400010319028451</li> <li>1202400010319028454</li> <li>1202400010319028457</li> <li>120240001031902755</li> </ul> | 前, 请选择主效;<br>日本<br>-<br>-<br>-<br>-<br>-            | 企业类型: 境内<br>申报地海关<br>原西城关<br>原西城关<br>京和城关                                  | 数据<br>数据<br>数据<br>数<br>数<br>数<br>数<br>数<br>数<br>数<br>数<br>数<br>数<br>数<br>数<br>数 | 勾选该企业生效的第<br>监管方式<br>一般贸易<br>一般贸易<br>一般贸易 | 288編助申根預配置規則:<br>直看更多>><br>批次号<br>-<br>-<br>-<br>- | 智能辅助申报状态<br>待申报<br>待申报<br>待申报<br>待申报 | 申报记录   | 税费确认状态<br>       | <b>最近操作时间</b><br>2024-11-04 11.36.02<br>2024-11-04 11.36.02<br>2024-11-04 11.36.02<br>2024-11-04 11.36.12 | ·Ⅲマ<br>操作<br>-<br>-<br>-<br>- |

图 智能辅助申报执行

## 4.4.2 操作(按钮)

## 开始申报

选择预配置规则后,点击【开始申报】按钮,系统会弹出提示"您选择了 XX 个预配置规则,是否确认开始申报"(如图 智能辅助申报是否确认申报提示), 点击【确定】按钮,系统会自动获取带智能辅助申报标记的报关单数据进行申报, 并依次弹出"开始智能辅助申报统一编号 XXXX 的数据" (如图 开始智能辅助申 报提示),该批次智能辅助申报完成后,会在页面自动弹出智能辅助申报台界面, 展示具体的智能辅助申报结果(如图 智能辅助申报台)。

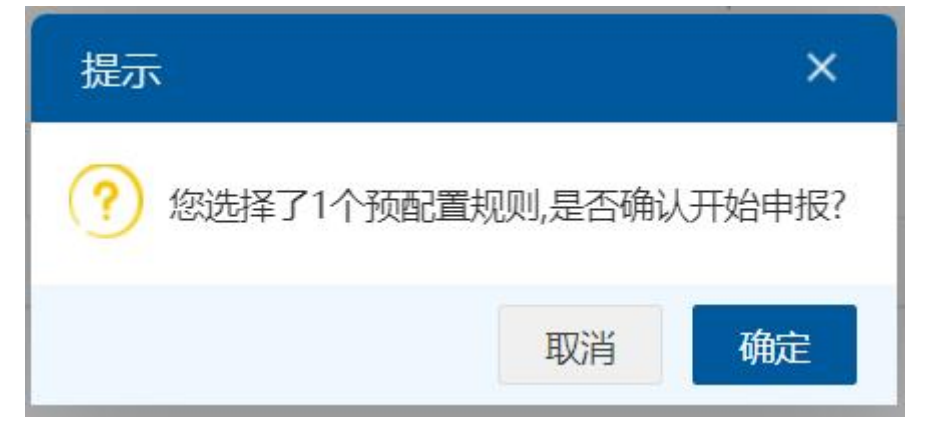

#### 图 智能辅助申报是否确认申报提示

| 三 ◀ 首页 智能                                                      | 辅助申报执行 🙁                                                                                                    |       |            |           |   |      |         |            |                     | ▶ 关闭操作 |  |  |
|----------------------------------------------------------------|----------------------------------------------------------------------------------------------------|-------|------------|-----------|---|------|---------|------------|---------------------|--------|--|--|
| ☑ 智能辅助申报执行                                                     | Ŧ                                                                                                    |       |            |           |   |      |         |            |                     |        |  |  |
| <b>這警提示:</b><br>执行智能辅助申报过<br>智能辅助申报状态为<br>底色为的"自报<br>行申报,待税费确认 | <ul> <li>● 温馨提示:<br/>执行警能辅助申报过程中,在当前机器同时使用原手动申报方式,建议暂停警能辅助申报后再去执行手动申报:<br/>智能辅助申报状态为'申报成功'申报失败'的单据,请<u>点此进入综合查问</u>草单进行后续报关单业务操作。<br/>底危为 的'自报自愈'报关单且未进行手动积费确认,请先进行手动积费确认后再进行后续操作,否则该单据将不进<br/>行申报,待税费确认后再执行申报。</li> <li>PH报,待税费确认后再执行申报。</li> <li>PH报, 待税费确认后再执行申报。</li> </ul> |       |            |           |   |      |         |            |                     |        |  |  |
|                                                                |                                                                                                    |       |            |           |   | 停止申报 | 累计智能辅助申 | a报共 0 批次,共 | 皆能辅助申报成功 및 票,       | 失败♀票   |  |  |
| 注意: 执行者能辅助申报。<br>测试大恒企业                                        | <ul> <li>■ 該行智能辅助申报之前,请选择主这企业类型: ■ 現単位 → 然后勾助该企业生效的智能辅助申报预配置规则:</li> <li>■ 憲法大恒企业 </li> <li>■ 申报单位出口预配置</li> <li>(i) 开始智能辅助申报统一编号为I/20240001031902851的数据</li> </ul>                                                                                                    |       |            |           |   |      |         |            |                     |        |  |  |
| 统一编号/海关编号                                                      | 提运单号                                                                                                    | 申报地海关 | j          |           |   |      | 申报记录    | 税费确认状态     | 最近操作时间              | 操作     |  |  |
| 120240001031902851                                             | -                                                                                                    | 京西城关  | 进口         | 一般贸易      | - | 待申报  |         | -          | 2024-11-04 11:36:02 | -      |  |  |
| 120240001031902849                                             | 5                                                                                                    | 京西城关  | 进口         | 一般贸易      |   | 待申报  |         |            | 2024-11-04 11:36:02 | 2      |  |  |
| 120240001031902847                                             |                                                                                                    | 京西城关  | 进口         | 一般贸易      | - | 待申报  |         | -          | 2024-11-04 11:36:02 | -      |  |  |
| 120240001031902819                                             | SH202102242002                                                                                                    | 沪会展关  | 进口         | 一般贸易      | - | 待申报  |         | -          | 2024-11-04 11:36:12 |        |  |  |
| 120240001031902775                                             |                                                                                                    | 京机场关  | 进口         | 一般贸易      | - | 待申报  |         | 未确认        | 2024-11-04 11:36:12 | 税费确认   |  |  |
| 120240001031902781                                             | -                                                                                                    | 京机场关  | 进口         | -         |   | 待申报  |         | -          | 2024-11-04 11:36:12 |        |  |  |
| 120240001031902729                                             |                                                                                                    | 京机场关  | 进口         | 一般贸易      | - | 待申报  |         | 未确认        | 2024-11-04 11:36:12 | 税费确认   |  |  |
| 120240001031002031                                             | WI20241030003                                                                                                    | 古机运关  | <u>ш</u> п | 65.607 == |   | 法由据  |         |            | 2024 11 04 14:25:35 |        |  |  |

图 开始智能辅助申报提示

| D 温馨提示:<br>执行智能辅助申报告  | 智能辅助申报台                                                                   | ×  | 功2票,失    | 敗ℚ票  |
|-----------------------|---------------------------------------------------------------------------|----|----------|------|
| 底色为 的"自<br>行申报, 待税费确" | ●批次号 P2024110100000121229, 根据以下配置模板完成智能辅助申报报关单 2 条, 其中申报成功 2 条, 申报失败 0 条。 |    |          |      |
|                       | 配置名称 単位信息<br>測试 111111111111111111111111111111111111                      |    | 功2票,失    | 敗ℚ票  |
| 意:执行智能辅助申报            |                                                                           |    |          |      |
| <u>练</u>              |                                                                           |    | idia i   | 場作   |
| 12024000103190276     |                                                                           |    | 10:26:29 | J#11 |
| 12024000103190276     |                                                                           |    | 10:26:29 |      |
| 显示第 1 到第 2 条记录        | 申报成功 申报失败                                                                 |    |          |      |
|                       |                                                                           |    |          |      |
|                       |                                                                           | 关闭 |          |      |

#### 图 智能辅助申报完成

如果未查询待申报的数据,系统会弹出提示"未查询待申报的数据,倒计时进行下一批次" (如图 智能辅助申报未查询到待申报数据提示),系统弹出倒计时的框(如图 倒计时提示),如需停止申报,请点击倒计时框里的【停止申报】按钮。

| ■ 📢 首页 智能排                                                                          | 動申报执行 🛽                                       |                                           |                                                 |                                        |                                 |        |        |             |              | •• | 关闭操作       |
|-------------------------------------------------------------------------------------|-----------------------------------------------|-------------------------------------------|-------------------------------------------------|----------------------------------------|---------------------------------|--------|--------|-------------|--------------|----|------------|
| ☑ 智能辅助申报执行                                                                          | F                                             |                                           |                                                 |                                        |                                 |        |        |             |              |    |            |
| <ul> <li>温馨提示:<br/>执行智能辅助申报过为"<br/>宿能辅助申报状态为"<br/>底色为的"自报<br/>行申报,待税费确认。</li> </ul> | 計中,在当前机器<br>申报成功/申报失频<br>自缴"报关单且未道<br>语再执行申报。 | 同时使用原手动申<br>牧"的单据,请 <u>点此</u><br>进行手动税费确认 | 申报方式,建议 <mark>暂</mark><br>(进入综合查询菜:<br>,请先进行手动和 | 等智能辅助申报后再去<br>单进行后续报关单业务<br>兑费确认后再进行后续 | ;执行手动申报;<br>;操作。<br>操作,否则该单据将不) | 开始申报   | 当前正在执行 | 第 1 批次,本批次暂 | 能辅助申报成功 ቧ 票, | 失败 | <b>三</b> 票 |
|                                                                                     |                                               |                                           |                                                 |                                        |                                 | 停止申报   | 累计智能辅助 | 申报共 0 批次,共智 | 能辅助申报成功 🛛 票, | 失败 | 票          |
| 注意:执行智能辅助申报之                                                                        | 前,请选择生效;                                      | 企业类型: 境内收                                 | 【发货人 <b>×</b> 然后:                               | 勾选该企业生效的智能                             | 辅助申报预配置规则:                      |        |        |             |              |    |            |
| 2                                                                                   | i                                             | L                                         | 2                                               | . Ú                                    | 查看更多>>                          |        |        |             |              |    |            |
|                                                                                     |                                               |                                           |                                                 | () 未查询到待                               | 申报的数据,倒计时进                      | 亍下一批次! |        |             |              |    |            |
| 统一编号/海关编号                                                                           | 提运单号                                          | 申报地海关                                     | 进出口标志                                           |                                        |                                 | 态      | 申报记录   | 税费确认状态      | 最近操作时间       | ŧ  | 操作         |
|                                                                                     |                                               |                                           |                                                 |                                        | 暂无数据                            |        |        |             |              |    |            |

#### 图 智能辅助申报未查询到待申报数据提示

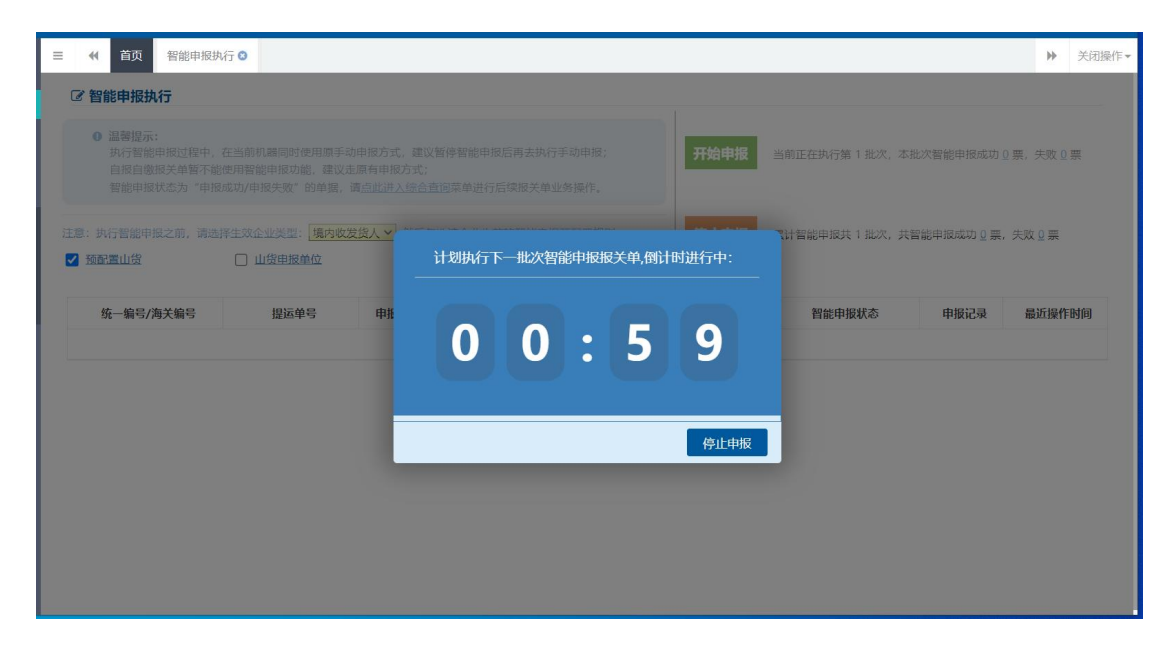

图 倒计时提示

停止申报

如需终止智能辅助申报,可以点击【停止申报】按钮。

## 4.5 智能辅助申报查询

企业法人用户或者操作员用户使用卡介质登录"单一窗口"货物申报系统, 进入"智能辅助申报查询"菜单,企业可根据报关单类型、企业类别、申报地海 关、辅助申报状态、批次号、提运单号等条件进行组合查询操作。查询结果展示 包括统一编号/海关编号、提运单号、申报地海关、进出口标志、监管方式、批 次号、辅助申报状态、申报记录、最近操作时间。

## 4.5.1 界面录入说明

点击左侧菜单栏"智能辅助申报——智能辅助申报查询",右侧界面展示如下图。

| 三 📢 首页     | 智能辅助申报查讨         | i) 🛛                                 |              |            |                                                                                                    |           |       |           | ₩     | 关闭操作 |
|------------|------------------|--------------------------------------|--------------|------------|----------------------------------------------------------------------------------------------------|-----------|-------|-----------|-------|------|
| ● 智能辅助申报状: | 态为"申报成功/印        | 申报失败"的单据                             | 1,请 点此进入综合查1 | 间 菜单进行后续排  | <b>6</b> 关单业务操作。                                                                                                    |           |       |           |       |      |
| ☑ 智能辅助申报查  | <b>询</b> (麻色为黄色的 | 1字段无需联合状态                            | 和时间查询)       |            |                                                                                                    |           |       |           | 智能辅助申 | 报台   |
| 报关单类型:     | 一般报关单            |                                      | 企业类别:        | 报关申报单位     |                                                                                                    | 进出口标志: 进口 |       | 智能辅助申报状态: | 全部    |      |
| 申报地海关:     |                  |                                      | 境内收发货人:      | 海关10位编码到   | 戊18位社会                                                                                                    | 操作员卡号:    |       | 批次号:      |       |      |
| 统一编号/海关编号: |                  |                                      | 提运单号:        |            |                                                                                                    | 配置名称:     |       |           |       | _    |
| 最近操作时间:    | 2024-11-05       | 1000<br>1000<br>1000<br>1000<br>1000 | 至:           | 2024-11-05 | Land the second second | 当天 本周 本月  | 三个月   | 查询        | 重置条件  |      |
| 继续智能辅助申封   | 服 (可以选择          | "申报失败"的单                             | 据点击【继续智能辅助申  | 申报】按钮,选中的  | 的单据可再次进行智能辅                                                                                                    | 助申报)      |       |           |       |      |
| □ 统一编号/海   | 英编号              | 提运单号                                 | 申报地海关        | 进出口标志      | 境内收发货人                                                                                                    | 批次号       | 智能辅助申 | 报关状态      | 申报记录  | 1    |
|            |                  |                                      |              |            |                                                                                                    | 暂无数据      |       |           |       |      |
|            |                  |                                      |              |            |                                                                                                    |           |       |           |       |      |
|            |                  |                                      |              |            |                                                                                                    |           |       |           |       |      |
|            |                  |                                      |              |            |                                                                                                    |           |       |           |       |      |
|            |                  |                                      |              |            |                                                                                                    |           |       |           |       |      |
|            |                  |                                      |              |            |                                                                                                    |           |       |           |       |      |
|            |                  |                                      |              |            |                                                                                                    |           |       |           |       |      |

#### 图 智能辅助申报查询

#### 报关单类型

默认显示一般报关单,在参数下拉表中选择,也可录入代码、名称。

#### 企业类别

默认显示报关单申报单位,在参数下拉表中选择,也可录入代码、名称。

#### 进出口标志

默认显示进口,可填写 I-进口、E-出口。

#### 智能辅助申报状态

默认显示全部,在参数下拉表中选择,也可录入代码、名称。

#### 申报地海关

在参数下拉表中选择,也可录入代码、名称。

#### 境内收发货人

填写境内收发货人的海关10位码或者18位社会信用代码。

#### 操作员卡号

填写操作员卡号。

#### 批次号

填写智能辅助申报的批次号。

#### 统一编号/海关编号

填写统一编号或者海关编号。

#### 提运单号

填写提运单号,支持对提运单号批量查询。

#### 配置名称

填写预配置名称。

#### 最近操作时间

默认展示为最近一周,输入的时间范围,不能超过三个月。也可点击当天、 本周、本月、三个月进行快速查询。

### 4.5.2 操作(按钮)

#### 查询

输入查询条件,点击【查询】蓝色按钮,查询结果显示在下方列表中(如下 图)。

| = *  | 首页 智能辅助申报查         | 词 8                                                                                                    |                     |                  |                |                      |               |           | ▶ 关闭搁   |
|------|--------------------|----------------------------------------------------------------------------------------------------|---------------------|------------------|----------------|----------------------|---------------|-----------|---------|
| 0 智能 | 能辅助申报状态为"申报成功/     | 申报失败"的单据                                                                                                    | ,请 <u>点此进入综合者</u>   | <u>』</u> 菜单进行后续打 | 服关单业务操作。       |                      |               |           |         |
| ☞ 智能 | 辅助申报查询 (麻色为黄色的     | 的字段无需联合状态                                                                                                    | 和时间查询)              |                  |                |                      |               |           | 智能辅助申报台 |
| ł    | 假关单类型: 一般报关单       |                                                                                                    | 企业类别:               | 报关申报单位           |                | 进出口标志:进口             | ~             | 皆能辅助申报状态: | 全部      |
| E    | 申报地海关:             |                                                                                                    | 境内收发货人:             | 海关10位编码到         | 218位社会         | 操作员卡号:               |               | 批次号:      |         |
| 统一编号 | 3/海关编号:            |                                                                                                    | 提运单号:               |                  |                | 配置名称:                |               |           |         |
| 最让   | 丘操作时间: 2024-11-04  | 1-1-1<br>1-1-1<br>1-1-1-1<br>1- | 至:                  | 2024-11-05       |                | 当天 本周 本月 三个,         | 月             | 查询        | 重置条件    |
| 湖    | 送資智能辅助申报 (可以选择)    | 译"申报失败"的单数                                                                                                    | <b>居点击【继续智能辅助</b> 日 | 3报】按钮,选中的        | 的单据可再次进行智能辅助申封 | 辰)                   |               |           |         |
|      | 统一编号/海关编号          | 提运单号                                                                                                    | 申报地海关               | 进出口标志            | 境内收发货人         | 批次号                  | 智能辅助申         | 报关状态      | 申报记录    |
|      | 120240001031902891 | -                                                                                                    | 京机场关                | 进口               |                | P2024110400000121231 | 申报成功(自动)      | 退单        | 成功      |
|      | 120240001031902851 | -                                                                                                    | 京西城关                | 进口               |                | P2024110400000121233 | 申报成功(自<br>动)  | 退单        | 成功      |
|      | 120240001031902849 | -                                                                                                    | 京西城关                | 进口               |                | P2024110400000121233 | 申报成功(自<br>动)  | 退单        | 成功      |
|      | 120240001031902847 | -                                                                                                    | 京西城关                | 进口               |                | P2024110400000121233 | 申报成功 (自<br>动) | 退单        | 成功      |
|      | 120240001031902819 | 9110101000<br>2000                                                                                                    | 沪会展关                | 进口               |                |                      | 待申报           | 保存        |         |

图 智能辅助申报查询结果列表

#### 重置条件

点击【重置条件】按钮将清空查询条件,重新填写后查询。

#### 继续智能辅助申报

可以选择查询列表中智能辅助申报状态为"申报失败"的单据点击【继续智能 辅助申报】按钮,选中的单据可再次进行智能辅助申报操作。

没有选中任何数据,点击【继续智能辅助申报】按钮系统会弹出提示:请至少选择一条数据!

选中一条或者多条申报失败的数据,点击【继续智能辅助申报】按钮,系统提示:本次继续智能辅助申报成功 XX 条(如图 继续智能辅助申报成功提示)。点击【确 定】按钮,关闭弹框。

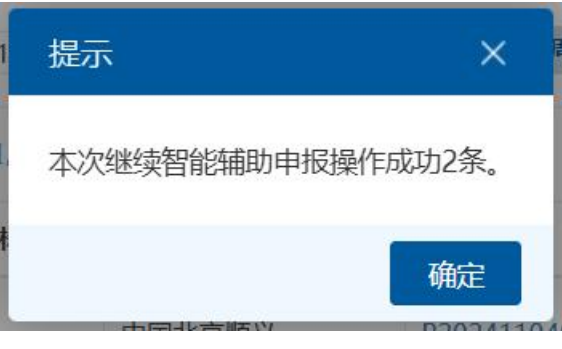

图 继续智能辅助申报成功提示

#### 申报记录

点击智能辅助申报查询结果列表的申报记录栏里【成功】或【失败】可查看智能辅助申报明细情况(如图 智能辅助申报成功明细查看)(如图 智能辅助申报失败明 细查看)。

| 智能辅助申报成功明细查看                                                                                                    | < |
|----------------------------------------------------------------------------------------------------|---|
| ◎ 根据预配置信息,共跳过 5 条提示:                                                                                                    |   |
| <ul> <li>温馨提示:</li> <li>第1项商品缺少7证</li> <li>温馨提示:</li> <li>商品项号1的商品用途为'食用'或'化妆品'时,需填写'检验检疫货物规格'栏目下的'货物规格'、'货物品牌'、'生产<br/>次'以及表体'生产日期'字段,请确认是否继续申报?</li> </ul>                | 批 |
| <ul> <li>· 温馨提示:</li> <li>商品序号1:本条商品是糖类(包括原糖、食糖、乳糖、糖浆等),需录入519证书(进口食品境外生产注册证书)。如为特殊监管内加工企业出区报关单,无需录区内企业519证书,需在随附单据处上传食品原料是否来自境外注册生产企业的证明材料或声明。</li> <li>是否继续申报?</li> </ul> | X |
| <ul> <li>温馨提示:</li> <li>当前境内收发货人不存在有效的企业备案记录或当前境内收发货人为分支机构其所属单位不存在有效的企业备案记录;</li> <li>当前生产销售/消费使用单位不存在有效的企业备案记录;</li> <li>请确认是否继续申报?</li> </ul>                             |   |
| • 当前申报的商品如含有进口食品、化妆品,请录入检验检疫货物规格下的<br>表体商品序号1:货物品牌(如没有品牌,填写"无"),货物规格,生产批次和生产日期至少填写一个                                                                                        |   |
| 対                                                                                                    |   |

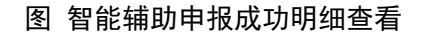

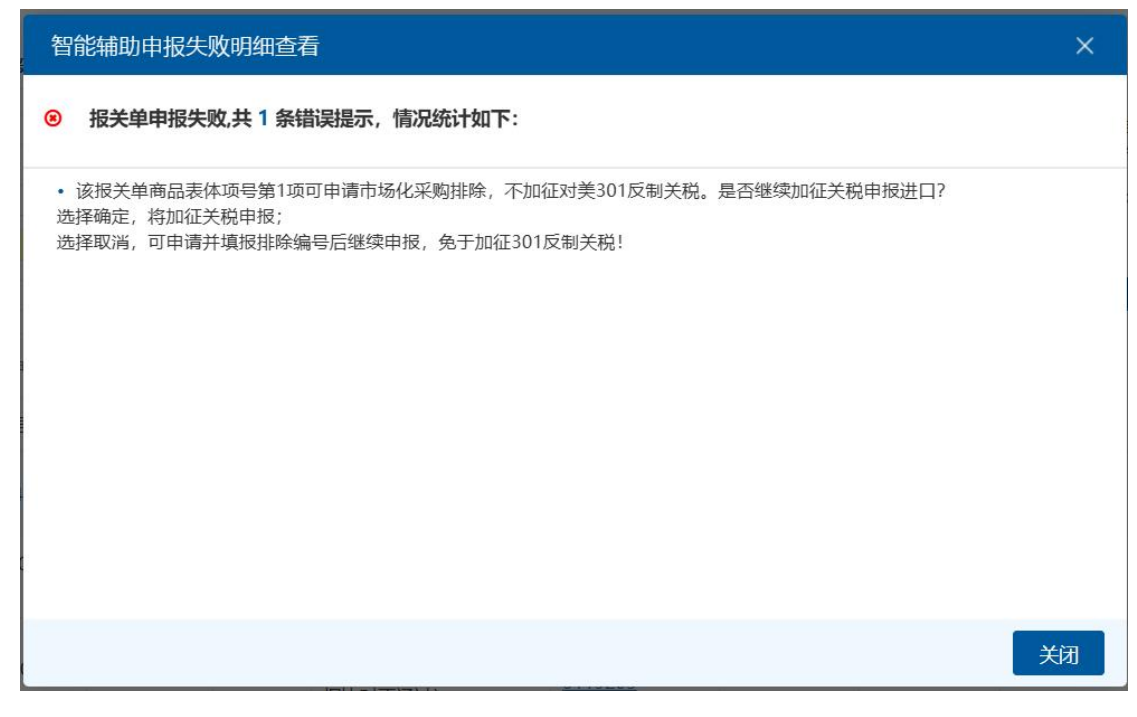

图 智能辅助申报失败明细查看

### 智能辅助申报台

点击【智能辅助申报台】按钮,系统弹出智能辅助申报台界面(如图 智能辅助 申报台),在该界面可以按智能辅助申报批次号、提运单号、统一编号/海关编号查 询智能辅助申报的明细情况。

| 智能辅助申报台                                                |                       |                                                       |                         | ×  |
|--------------------------------------------------------|-----------------------|-------------------------------------------------------|-------------------------|----|
| 智能辅助申报批次号:<br>统一编号/海关编号:                               | P2024110100000121227  | 提运单号:                                                 | 查 询 重置条件                |    |
| <ul> <li>① 批次号 P202411</li> <li>配置名称<br/>测试</li> </ul> | 0100000121227 ,根据以下配置 | 【模板完成智能辅助申报报关单 6 务<br>单位信息<br>11111111111111111111111 | 条,其中申报成功 6 条, 申报失败 0 条。 |    |
| ninis alimin a                                         | in ing also min       |                                                       |                         | 关闭 |

#### 图 智能辅助申报台

输入查询条件,点击【查询按钮】,可按查询条件查询智能辅助申报的情况(如 图 智能辅助申报台查询结果)。

| 智能辅助申报台                                                                                                    | × |
|----------------------------------------------------------------------------------------------------|---|
|                                                                                                    |   |
| <u>申报成功</u> 申报失败                                                                                                    | _ |
| ◎ 统一编号/海关编号: 120240001031902759,申报成功,根据预配置信息,共跳过5条提示:                                                                                           |   |
| <ul> <li>当前申报的商品如含有进口食品、化妆品,请录入检验检疫货物规格下的<br/>表体商品序号1:货物品牌(如没有品牌,填写"无"),货物规格,生产批次和生产日期至少填写一个<br/>是否继续申报?</li> </ul>                             |   |
| • 温馨提示:<br>当前境内收发货人不存在有效的企业备案记录或当前境内收发货人为分支机构其所属单位不存在有效的企业备案记录;<br>当前生产销售/消费使用单位不存在有效的企业备案记录;<br>请确认是否继续申报?                                     |   |
| • 温馨提示:<br>商品序号1:本条商品是糖类(包括原糖、食糖、乳糖、糖浆等),需录入519证书(进口食品境外生产注册证书)。如为特殊监管区内加工企业出区报关单,矛<br>录区内企业519证书,需在随附单据处上传食品原料是否来自境外注册生产企业的证明材料或声明。<br>是否继续申报? | 需 |
| • 温馨提示:<br>商品项号1的商品用途为'食用'或'化妆品'时,需填写'检验检疫货物规格'栏目下的'货物规格'、'货物品牌'、'生产批次'以及表体'生产日期'<br>段,请确认是否继续申报?                                               | 字 |
| ×                                                                                                    | 闭 |

#### 图 智能辅助申报台查询结果

## 4.6 税费确认查询

企业法人用户或者操作员用户使用卡介质登录"单一窗口"货物申报系统,进入"税费确认查询"菜单,企业可对带有自报自缴标记的智能辅助申报报关单进行税费确认等操作。

## 4.6.1 界面录入说明

图。 关闭操作 \*\* ● 温馨提示: 税费编认状态为"已确认"的报关单可进行智能辅助申报,"未编认"的报关单不进行申报,待税费编认后再执行申报,可点此进入智能辅助申报级记菜单或点此进入智能辅助申报执行菜单进行报关单智能 ⑦ 税费确认查询 (自报自缴, 麻色为黄色的字段无需联合时间查询) 报关单类型: 一般报关单 企业类型: 报关申报单位 境内收发货人: 海关10位编码或18位社会信用代码 统一编号/海关编号: 提运单号: 申报地海关: 最近操作时间: 2024-11-04 📄 至 2024-11-04 📄 当天 本周 本月 三个月 查询 重置条件 统—编号/海关编号 申报地海关 億内收发货人 **墙内收发货人18**位 提运单号 最近操作时间 税费确认状态 操作 暂无数据

点击左侧菜单栏"智能辅助申报——税费确认查询",右侧界面展示如下

图 智能辅助申报税费确认查询

#### 报关单类型

默认显示一般报关单,在参数下拉表中选择,也可录入代码、名称。

#### 企业类别

默认显示报关单申报单位,在参数下拉表中选择,也可录入代码、名称。

#### 境内收发货人

填写境内收发货人的海关10位码或者18位社会信用代码。

#### 申报地海关

在参数下拉表中选择,也可录入代码、名称。

#### 统一编号/海关编号

填写统一编号或者海关编号。

#### 提运单号

填写提运单号。

#### 最近操作时间

默认展示为最近一周,输入的时间范围,不能超过三个月。也可点击当天、 本周、本月、三个月进行快速查询。

### 4.6.2 操作(按钮)

#### 査询

输入查询条件,点击【查询】蓝色按钮,查询结果显示在下方列表中(如下 图)。

| <ul> <li>温馨提示:税</li> <li>能申报后续操</li> </ul> | 费确认状ä<br>作。     | 悠为"已确认"的报关!                                   | 单可进行智能辅助申报,"未确认 | "的报关单不进 | 进行申报, 待税:   | 费确认后再执行申报,可 <u>点此</u> | <u> </u>            | 成点此进入智能电报执  | <u>行</u> 菜单进行报关 |
|--------------------------------------------|-----------------|-----------------------------------------------|-----------------|---------|-------------|-----------------------|---------------------|-------------|-----------------|
| 税费确认查询                                     | ] (自报自缴         | <b>效,                                    </b> | 无需联合时间查询)       |         |             |                       |                     |             |                 |
| 报关单类型:                                     | 一般报关            | 洋                                             |                 | 企业类型:   | 报关申报单位      | I                     | 境内收发货人:             | 海关10位编码或18位 | 过社会信用代码         |
| 申报地海关:                                     |                 |                                               | 统一编             | 号/海关编号: |             |                       | 提运单号:               |             |                 |
| 最近操作时间:                                    | 2024-03         | -22 📄 至 2024-0:                               | 3-22            | 天 本周    | 本月 三个月      | 1                     |                     | 查询          | 重置条件            |
| 统一编号/海关                                    | <del>(</del> 编号 | 申报地海关                                         | 境内收发货人          | 境内收     | 发货人18位      | 提运单号                  | 最近操作时间              | 税费确认状态      | 操作              |
| 120240001031                               | 825011          | 京机场关                                          |                 | 8       | 31          | V2                    | 2024-03-22 15:54:32 | 未确认         | 税费确认            |
| 120240001031                               | 825029          | 京机场关                                          |                 | 8       |             | W                     | 2024-03-22 15:54:32 | 未确认         | 税费确认            |
| 120240001031                               | 825047          | 京机场关                                          | +•···           | 8       |             | W?                    | 2024-03-22 15:54:32 | 未确认         | 税费确认            |
| 120240001031                               | 825059          | 京机场关                                          | 4               | ٤*      |             | <i>v</i> :            | 2024-03-22 14:49:18 | 已确认         | 税费确认            |
| 120240001031                               | 825055          | 京机场关                                          |                 |         |             | V                     | 2024-03-22 14:30:36 | 已确认         | 税费确认            |
| 120240001031                               | 825043          | 京机场关                                          |                 | 8       | 21000004001 | 2                     | 2024-03-22 14:23:29 | 已确认         | 税费确认            |
| 120240001031                               | 825033          | 京机场关                                          |                 | 1       |             | V                     | 2024-03-22 14:17:02 | 已确认         | 税费确认            |
| 1000 1000 1001                             | 005045          | <b>吉坦</b> 招关                                  |                 | 0       |             | W                     | 2024 03 22 14:05:31 | 日確は         | 10男(4)1         |

#### 重置条件

点击【重置条件】按钮将清空查询条件,重新填写后查询。

操作

当报关单的状态是暂存时,可点击操作栏的【税费确认】按钮,进入自报自缴界面。

| 自报自缴             |                          |                           |                       |        |             |                |        |           |            | ×    |
|------------------|--------------------------|---------------------------|-----------------------|--------|-------------|----------------|--------|-----------|------------|------|
| 税费申报编号           |                          | 收发货人                      | 1108919038            |        | 86652412100 | 0064931        | 中国大恒(  | 集团)有限公    | ;司         |      |
| 申报日期             |                          | 监管方式                      | 一般贸易                  |        | 征免性质        | 一般征税           |        | 备案号       |            |      |
| 成交方式             | CIF                      | 运费                        |                       |        | 保费          |                |        | 杂赛        | 总价 100     | 人民币  |
| 备注               | 表头基本信息录入                 |                           |                       |        |             |                |        |           |            |      |
| 序号               | 商品名称                     | 法定数量                      | 法定单位                  | प्रदेव | 法法价         | 而制             | 征免     | 产         | i i i i    | 协定申报 |
| 1                | 电灯用未封口玻璃<br>外壳及玻璃零件      | 1                         | 千克                    |        | 1           | 人民币            | 照章征税   | 阿非        | ŧ۳.        | -    |
| 商品序号<br>法定第一数量   | 1                        | 商品编号法定第一单位                | 7011100000<br>千克      | 第二数量   | 商品名称        | 电灯用未封口<br>第二单位 | 玻璃外壳及玻 | 产销国<br>币制 | 阿鲁巴<br>人民币 |      |
| 单价               | 1                        | 总价                        | 1                     |        | 征免方式        | 照章征税           |        | 协定编号      |            |      |
|                  |                          | 税种                        |                       |        |             |                | 金額     |           |            |      |
|                  | 税种                       |                           |                       |        |             | 金额             |        |           |            |      |
|                  | 积                        | )种 (合计)                   |                       |        |             |                | 金額 (合计 | )         |            |      |
| 法律责任声明<br>如随附单证中 | 明:本企业声明上述内<br>中已录入0反制措施排 | 內容真实准确,并承担相<br>除代码,协定编号请选 | 加法律责任。<br>择"92-特别协定2" |        | IIISkuo)    | ***            |        |           |            |      |

图 自报自缴界面

点击【计税】按钮,系统自动调取税费信息并反填到界面上。

| 自报自缴                             |                                        |                                    |                              |      |           |          |         |         | ×    |  |  |  |
|----------------------------------|----------------------------------------|------------------------------------|------------------------------|------|-----------|----------|---------|---------|------|--|--|--|
| 序号                               | 商品名称                                   | 法定数量                               | 法定单位                         | 成交   | 总价        | 币制       | 征免      | 产销国     | 协定申报 |  |  |  |
| 1                                | 电灯用未封口玻璃<br>外壳及玻璃零件                    | 1                                  | 千克                           | 1    | 1         | 人民币 照章征税 |         | 阿鲁巴     | -    |  |  |  |
| 显示第1到第19                         | 条记录,总共 1 条记                            | 录                                  |                              |      |           |          |         |         |      |  |  |  |
| 商品序号                             | 1                                      | ri<br>F                            | 商品编号 7011100000              |      | 商品名称      | 电灯用未封口   | ]玻璃外壳及玻 | 产销国 阿鲁巴 |      |  |  |  |
| 法定第一数量                           | 第一数量 1                                 |                                    | 有一单位 千克                      | 第二数量 |           | 第二单位     |         | 币制人民币   |      |  |  |  |
| 单价                               | 1                                      |                                    | 总价 1                         |      | 征免方式 照章征税 |          |         | 协定编号    |      |  |  |  |
|                                  |                                        | 税种                                 |                              |      |           |          | 金額      |         |      |  |  |  |
|                                  | 税种                                     |                                    |                              |      |           | 金额       |         |         |      |  |  |  |
| 税种 (合计)                          |                                        |                                    |                              |      | 金額 (合计)   |          |         |         |      |  |  |  |
| 世口关税                             |                                        |                                    |                              | 5    | 10 C      |          |         |         |      |  |  |  |
| 出口增值税                            |                                        |                                    | 1.000                        | 1    |           |          |         |         |      |  |  |  |
| 显示第 1 到第 2 第<br>法律责任声明<br>如随附单证明 | 条记录,总共 2 条记<br>明:本企业声明上述<br>中已录入0反制措施排 | 录<br>内容 <u>真</u> 实准确,非<br>非除代码,协定编 | 并承担相应法律责任。<br>号请选择"92-特别协定2" | 1    |           |          |         |         |      |  |  |  |

图 税费信息反填后界面

点击【确认提交】按钮,税费信息确认成功。

| 自报自缴                    |                                                                                                    |          |      |        |                 |                |     | > |
|-------------------------|----------------------------------------------------------------------------------------------------|----------|------|--------|-----------------|----------------|-----|---|
| 显示第 1 到第 2 条记录,总共 2 条记录 |                                                                                                    |          |      |        |                 |                |     |   |
| 商品序号 1                  | 商品编号 70                                                                                                    | 11100000 |      | 商品名称 电 | 1灯用未封口玻璃外壳及玻璃零件 | 产销国            | 阿鲁巴 |   |
| 法定第一数量 1                | 法定第一单位 千                                                                                                    | 克        | 第二数量 |        | 第二单位            | 币制             | 人民币 |   |
| 单价 10000                | 总价 10                                                                                                    | 000      |      | 征免方式 照 | 章征税             | 协定编号           |     |   |
|                         | 8214                                                                                                    |          | 金額   |        |                 |                |     |   |
| <b>世口关税</b>             | 5                                                                                                    |          |      |        |                 |                |     |   |
| 出口増値税                   | 16                                                                                                    | 16       |      |        |                 |                |     |   |
| 税种                      | 段神 (合计)                                                                                                    |          | ⊘ 税费 | 确认成功   | 金額<br>金額 (合     | <del>†</del> ) |     |   |
| 世口关税                    | The man                                                                                                    |          |      |        |                 |                |     |   |
| 井口増値税                   | and the second second se |          |      |        |                 |                |     |   |
| 显示第 1 到第 2 条记录,总共 2 条记录 |                                                                                                    |          |      |        |                 |                |     |   |

图 税费确认成功界面